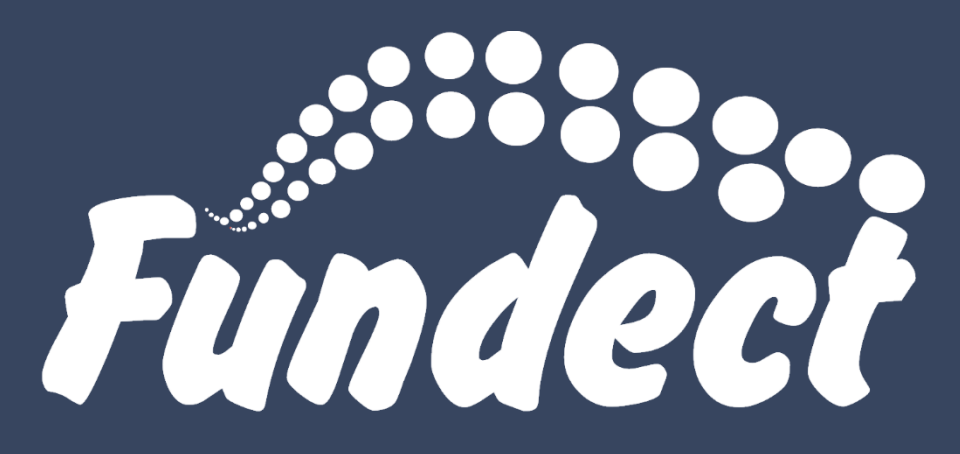

Fundação de Apoio ao Ensino, Ciência e Tecnologia do Estado de Mato Grosso do Sul

# **Diretoria Científica**

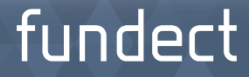

Responsável pela análise, acompanhamento e avaliação de atividades de fomento científico, tecnológico, de inovação.

Integram a Diretoria Científica: Gerência de Projetos, a Gerência de Bolsas, a Gerência de Inovação e os Comitês de Assessoria Científica, Tecnológica e Inovação da FUNDECT.

funde

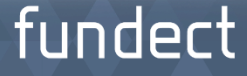

#### PASSO 1

#### Entrar no site: <u>www.fundect.ms.gov.br</u> e clicar no campo SIGFUNDECT:

| FUNDECT                                                                                                |                                                                                                    | Fun                                                                                                    | dect                                                                                                    | 20<br>anos                                                                                                    | GOVERNO<br>DO ESTADO<br>Mato Grosso do Sul                                                                                                    |
|----------------------------------------------------------------------------------------------------|----------------------------------------------------------------------------------------------------|----------------------------------------------------------------------------------------------------|----------------------------------------------------------------------------------------------------|----------------------------------------------------------------------------------------------------|----------------------------------------------------------------------------------------------------|
| ινίςιο                                                                                                 | FUNDAÇÃO DE APO                                                                                                    | DIO AO DESENVOLVIMENTO D                                                                                         | O ENSINO, CIÊNCIA E TECNO<br>EDITAIS                                                                                                    | OGIA DO ESTADO DE MATO GROSSO DO SUL<br>FORMULÁRIOS E DOWNLOADS                                                                                                    | SIGFUNDECT                                                                                                    |
| "Em atendime<br>julho e até<br>atualizações de<br>Portal MS do (<br>ww<br>Durante perí<br>Estado estão | ento à legislação ele<br>o final das eleições<br>iste site. Para mais f<br>Governo do Estado<br>w.ms.gov.br)". Lei n<br>Todo eleitoral sites<br>o suspensos | eitoral desde o dia<br>estão suspensas<br>informações, con<br>de Mato Grosso d<br>° 9.504/1997.<br>do Governo do | Pesquis<br>âmbito<br>A Funda:<br>do Mato G<br>Fundect<br>desenve<br>Campo G<br>melhorar a<br>lo Sul<br>Parceria<br>Uma parce<br>Fundect, et | adores de MS se reúnem para<br>do SUS - 24 Julho 2018<br>ão de Apoio ao Desenvolvimento do Ensir<br>osso do Sul (Fundect) realiza nos dias<br>comemora 20 anos e traça ru<br>dvimento por meio da pesquisa<br>ande (MS) - Investimento em pesquisa ge<br>vida das pessoas. Na data (3 de julho) em<br>entre Fundect e UEMS forma<br>dade de Portugal - 18 Junho 2018<br>ria inédita entre Universidade Estadual de<br>tá formando a primeira turma de doutore<br>MAIS | discutir pesquisas no<br>no, Ciência e Tecnologia do Estado<br>mos para o<br>ra - 03 julho 2018<br>ra desenvolvimento e ajuda a<br><br>novos doutores em<br>Mato Grosso do Sul (UEMS) e<br>es em universidades fora |

#### PASSO 2

# Digitar no SIGFUNDECT o CPF e a senha do Coordenador da Proposta:

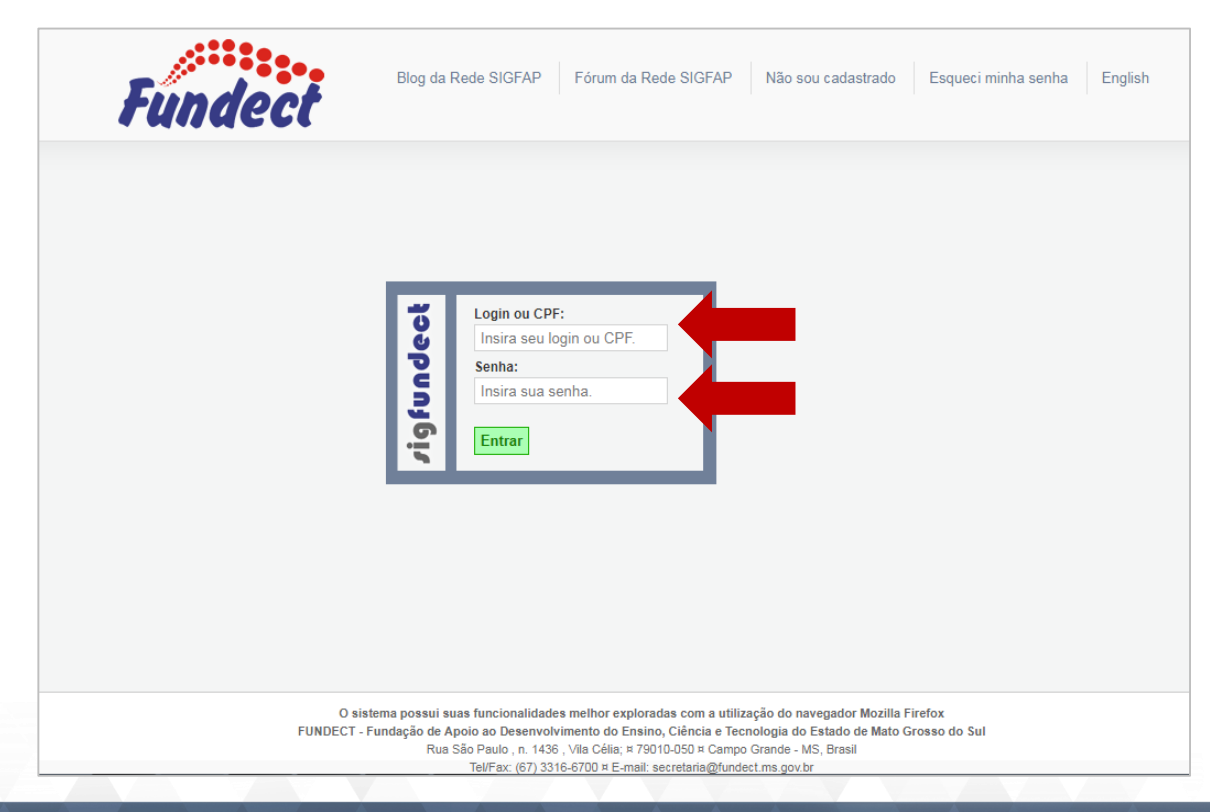

#### **PASSO 3** Localizar a proposta desejada e clicar em "Informações":

| Bus               | ca de Projetos                 |                              | 🗆 Dados Pessoais           |         |
|-------------------|--------------------------------|------------------------------|----------------------------|---------|
| Data: A P         | artir de 🗨 2003 🗸              |                              | Atualizar Cadastro         | 8       |
| Situação: Tod     | as                             |                              | Atualizar Currículo Lattes | 9       |
| Coordenador:      |                                |                              | Alterar Senha              | <b></b> |
|                   |                                |                              | Envio de Documentos Pesso  | oais    |
| Titulo:           |                                |                              | Correio                    |         |
| Tipo: Tod         | 05                             |                              | Redigir Mensagem           | Z       |
| Área:             |                                |                              | Ver Todas                  | Ø       |
| Esc               | olher Area de Conhecimento     |                              | □ Arquivos                 |         |
| Ordenar por: Sele | ecione 🖵 Selecione 🖵           |                              | Prestação de Contas Outorg | ja      |
|                   |                                |                              | Prestação de Contas Convê  | nio     |
| Bus               | car Limpar                     |                              | Outros                     |         |
|                   |                                |                              | 🗆 Tabelas                  |         |
| Titulo            |                                |                              | Diárias - Nacional         |         |
| Edital • CHA      | MADA FUNDECT/SEMAC/SEPROTUR/FU | JNDEMS Nº 24/2013 - INOVA-MS | Diárias - Internacional    |         |
| Enviado en        | n • 12.08.2015                 |                              | Área de Conhecimento - CN  | Pq      |
| Situação • l      | Projeto Em Andamento           |                              | □ Rede SIGFAP              |         |
|                   |                                | 🥑 🛃 🔞                        | Blog                       |         |
|                   |                                |                              |                            |         |

#### PASSO 4

#### Para as informações gerais do projeto - (1) Clicar no item "1.1 Resumo do Projeto".

| ea de projeto Contral | Eaco Bern vindo(a) Ivo Leite Filho Sua sessão                   | irá bloquear em: 04:58:06 Horário do Servi      |
|-----------------------|-----------------------------------------------------------------|-------------------------------------------------|
|                       |                                                                 |                                                 |
|                       |                                                                 | 1. Informações Técnicas                         |
| formações Projeto     | (1)                                                             | 1.1 Resumo do Projeto                           |
|                       | (-)                                                             | 1.2 Relatórios/Prest. de Contas                 |
| Nº Processo:          | 59/300.605/2016                                                 | 1.3 Solicitações e Alterações                   |
| Projeto               | INTERCIÊNCIAS (fase II) : Ações da UFMS para Divulgação,        | O lafamaa <sup>y</sup> aa kuidiaa               |
| Projeto.              | Educação da Básica.                                             | 2. Informações Jurídicas<br>2.1. Termo Original |
| <b>F</b> 17-1         | PROGRAMA ESPECIAL FUNDECT/SECTEI/CNPg N° 031/2016 -             | 2.2 Termos Aditivos                             |
| Edital:               | FEIRA E CARAVANA DE CIENCIAS EM MATO GROSSO DO SUL -<br>FASE II | 2.2 1011103 / 011/03                            |
| Coordenador:          |                                                                 | 3. Informações Financeiras                      |
|                       |                                                                 | 3.1 Cronograma de Desembolso                    |
|                       |                                                                 | 3.2 Notas de Empenho                            |
|                       |                                                                 | 3.3 Valores Liquidados                          |
| formações Jurídicas   |                                                                 | 3.4 Valores Pagos                               |
|                       |                                                                 | 3.5 Valores Recolhidos                          |
| N° FUNDECT:           | 303/2016                                                        | 3.6 Informações Bancárias                       |
| N° SIAFEM:            | 026562                                                          |                                                 |
| BBDosquisa 😨          | Não                                                             | 4. Bolsas                                       |
| Dublicação D.O.       | 20.11.2016                                                      | 4.1 Requisição                                  |
| Vigância Inicial      | Do 20 11 2016 o 20 11 2017                                      | 4.2 Cancelamento                                |
| vigencia Inicial:     | De 30.11.2010 a 29.11.2017                                      | 4.3 Substituição                                |

#### PASSO 5

Para as informações das datas de entrega dos relatórios - (1) Clicar no item "1.2 Relatórios/Prestação de Contas".

|                        |                                                                                                    | 🥑 🥑 🔍 🕵 🖲                                                                                                    |
|------------------------|----------------------------------------------------------------------------------------------------|----------------------------------------------------------------------------------------------------|
| rea de Projeto Contrat | Bem vindo(a)                                                                                                    | irá bloquear em: 04:58:06 Horário do Servidor: 1                                                                   |
| Informações Projeto    | (1)                                                                                                    | 1. Informações Técnicas<br>1.1 Resumo do Projeto<br>1.2 Relatórios/Prest de Contas                                 |
| Nº Processo:           | 59/300.605/2016                                                                                                    | 1.3 Solicitações e Alterações                                                                                      |
| Projeto:               | INTERCIÊNCIAS (fase II) : Ações da UFMS para Divulgação,<br>Popularização e Fortalecimento da Ciência e Tecnologia na<br>Educação da Básica. | 2. Informações Jurídicas<br>2.1 Termo Original                                                                     |
| Edital:                | FEIRA E CARAVANA DE CIÈNCIAS EM MATO GROSSO DO SUL -<br>FEIRA E CARAVANA DE CIÈNCIAS EM MATO GROSSO DO SUL -<br>FASE II                      | 2.2 Termos Aditivos                                                                                                |
| Coordenador:           |                                                                                                    | <ol> <li>3. Informações Financeiras</li> <li>3.1 Cronograma de Desembolso</li> <li>3.2 Notas de Empenho</li> </ol> |
|                        |                                                                                                    | 3.3 Valores Liquidados                                                                                             |
| Informações Jurídicas  |                                                                                                    | 3.4 Valores Pagos<br>3.5 Valores Recolhidos                                                                        |
| N° FUNDECT:            | 303/2016                                                                                                    | 3.6 Informações Bancárias                                                                                          |
| N° SIAFEM:             | 026562                                                                                                    |                                                                                                    |
|                        | Não                                                                                                    | 4. Bolsas                                                                                                    |
| Publicação D.O.:       | 30.11.2016                                                                                                    | 4.1 Requisição                                                                                                    |
| Vigência Inicial:      | De 30.11.2016 a 29.11.2017                                                                                                    | 4.2 Cancelamento                                                                                                   |

#### PASSO 6

Para as informações das datas de entrega dos relatórios - (1) Clicar no item "1.2 Relatórios/Prestação de Contas".

| Área de Pro         | jeto Contrata            | ado                                                                                                  | (-)                                       |                      |
|---------------------|--------------------------|----------------------------------------------------------------------------------------------------|-------------------------------------------|----------------------|
|                     | -                        | Bem vindo                                                                                            | (a)                                       | Sua sessad           |
| Identificação       |                          |                                                                                                    |                                           |                      |
|                     | N° Processo:             | 59/300.605/2016 🔤                                                                                    |                                           |                      |
|                     | Projeto:                 | INTERCIÊNCIAS (fase II) : Ações da U<br>Popularização e Fortalecimento da Ciê<br>Educação da Básica. | IFMS para Divulgaç<br>ncia e Tecnologia r | ão,<br>a             |
|                     | Edital:                  | PROGRAMA ESPECIAL FUNDECT/SE<br>FEIRA E CARAVANA DE CIÈNCIAS EI<br>FASE II                           | ECTEI/CNPg N° 03<br>M MATO GROSSO         | 1/2016 –<br>DO SUL – |
|                     | Coordenador:             |                                                                                                    |                                           |                      |
|                     | Última Atualização:      | 22.03.2018                                                                                           |                                           |                      |
|                     | Pre                      | stação de Contas Técnicas                                                                            |                                           |                      |
| Data Prevista       | Data Enviada             | Situação                                                                                             | Тіро                                      | Form.                |
| 29.12.2017          | 15.02.2018               | Aprovado                                                                                             | Final                                     | <b>E</b>             |
| Cilque aqui para ci | iar um novo formulário d | e Relatório Técnico]                                                                                 |                                           |                      |
|                     | Pres                     | tação de Contas Financeiras                                                                          |                                           |                      |
| Data Prevista       | Data Enviada             | Situação                                                                                             | Tip                                       | 0                    |
| 29.12.2017          | 26.02.2018               | Em Análise                                                                                           | Fin                                       | al                   |

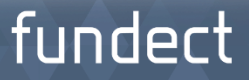

# Remanejamento de Recurso

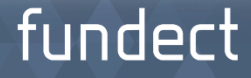

#### **PASSO 1** Localizar a proposta desejada e clicar em "Informações":

|             | Busca de Projetos                                                | 🗆 Dados Pessoais           |      |
|-------------|------------------------------------------------------------------|----------------------------|------|
| Data        | A Partir de 2003 -                                               | Atualizar Cadastro         | 8    |
| Situação    | Todas                                                            | Atualizar Currículo Lattes | 9    |
| Coordenador |                                                                  | Alterar Senha              | *    |
|             |                                                                  | Envio de Documentos Pesso  | ais  |
| Titulo      |                                                                  | Correio                    |      |
| Tipo        | C Todos                                                          | Redigir Mensagem           | Z    |
| Área        | :                                                                | Ver Todas                  | Ø    |
|             | Escolher Area de Conhecimento                                    | a Arquivos                 |      |
| Ordenar por | Selecione                                                        | Prestação de Contas Outorg | ja 👘 |
|             | Rever lines                                                      | Prestação de Contas Convê  | nio  |
|             | Duscar Limpar                                                    | Outros                     |      |
|             |                                                                  | Tabelas                    |      |
| Titulo      |                                                                  | Diárias - Nacional         |      |
| Coorr       | I • CHAMADA FUNDECT/SEMAC/SEPRUTUR/FUNDEMS Nº 24/2013 - INOVA-MS | Diárias - Internacional    |      |
| Envia       | do em • 12.08.2015                                               | Área de Conhecimento - CNI | Pq   |
| Situa       | ção • Projeto Em Andamento                                       | Rede SIGFAP                |      |
|             | S 🔬 🕑 🔁                                                          | Blog                       |      |
|             |                                                                  |                            |      |

PASSO 2 Dentro da Área do Projeto Contratado, clicar no Item "6.1 Novo Formulário":

| Informações Projeto<br>Nº Processo:<br>Projeto:<br>Edital:<br>Coordenador:    | 59/300.167/2015<br>CHAMADA FUNDECT/SEMAC/SEPROTUR/FUNDEMS Nº<br>24/2013 - INOVA-MS | <ul> <li>1.1 Resumo do Projeto</li> <li>1.2 Relatórios/Prest. de Contas</li> <li>1.3 Solicitações e Alterações</li> <li>2. Informações Jurídicas</li> <li>2.1 Termo Original</li> <li>2.2 Termos Aditivos</li> </ul> |
|-------------------------------------------------------------------------------|------------------------------------------------------------------------------------|----------------------------------------------------------------------------------------------------|
|                                                                               |                                                                                    | 3. Informações Financeiras<br>3.1 Cronograma de Desembolso<br>3.2 Notas de Empenho<br>2.3 Malecta                                                                                                    |
| Informações Júridicas                                                         | 00009/2015                                                                         | 3.3 valores Líquidados<br>3.4 Valores Pagos<br>3.5 Valores Recolhidos                                                                                                    |
| N° SIAFEM:                                                                    | 024521                                                                             | 3.6 Informações Bancárias                                                                                                    |
| BBPesquisa 🧭 :<br>Publicação D.O.:                                            | 15.09.2015                                                                         | 4. Bolsas<br>4.1 Requisição<br>4.2 Cancelamento                                                                                                    |
| Vigência Inicial:                                                             | De 15.09.2015 a 14.09.2017                                                         | 4.3 Substituição<br>4.4 Em edição                                                                                                    |
| Linke <sup>(</sup> Itoic                                                      |                                                                                    | 4.5 Acompanhamento de solicitações                                                                                                    |
|                                                                               |                                                                                    | 5.1 Localização do Processo                                                                                                    |
| Ver proposta original                                                         |                                                                                    | 6. Prestação de Contas<br>6.1 Novo Formulário                                                                                                    |
| <ul> <li>Ver projeto aprovado</li> </ul>                                      |                                                                                    | 6.2 Editar Formulários                                                                                                    |
| <ul> <li>Ver projeto aprovado em PDF</li> <li>Imprimir comprovante</li> </ul> |                                                                                    | 7. Prorrogação de Projetos<br>7.1 Editar                                                                                                    |

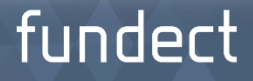

# PASSO 3 (1) Localizar o Formulário "Anexo IX – Solicitação de Remanejamento de Recursos"; (2) Clicar em "Novo".

| ea de projeto Guitratado                                                                                              |   |
|----------------------------------------------------------------------------------------------------|---|
| ormulários de Prestação de Contas                                                                                     |   |
| Formulários Financeiros<br>Anexo I - Relação de Pagamentos                                                            | • |
| Anexo II - Lançamento de Notas<br>Anexo IV - Recibo de Diárias<br>Anexo IX - Solicitação de Remanejamento de Recursos | E |
| Anexo V - Encaminhamento de Prestação de Contas<br>Anexo VIII - Conciliação Bancária                                  | • |

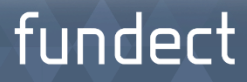

### PASSO 4

#### Clicar na rubrica que deseja remover/alterar o recurso

| Natureza da<br>Despeza       | Originalmente<br>Aprovado | Gasto | Disponível | Adicionado | Excluído | Valor Atual | Atual<br>-<br>Gastos | Gerar P |
|------------------------------|---------------------------|-------|------------|------------|----------|-------------|----------------------|---------|
| CUSTEIO<br>(SubTotal):       | 180.000,00                | 0,00  | 180.000,00 | 0,00       | 0,00     | 180.000,00  | 180.000,00           |         |
| - Diária:                    | 1.344,00                  | 0,00  | 1.344,00   | 0,00       | 0,00     | 1.344,00    | 1.344,00             |         |
| -Hospedagem/<br>Alimentação: | 0,00                      | 0,00  | 0,00       | 0,00       | 0,00     | 0,00        | 0,00                 |         |
| Mat. de<br>Consumo:          | 1.555,00                  | 0,00  | 1.555,00   | 0,00       | 0,00     | 1.555,00    | 1.555,00             |         |
| Passagem:                    | 2.960,00                  | 0,00  | 2.960,00   | 0,00       | 0,00     | 2.960,00    | 2.960,00             | L       |
| Serv. de<br>Terceiros:       | 17.000,00                 | 0,00  | 17.000,00  | 0,00       | 0,00     | 17.000,00   | 17.000,00            |         |
| Pessoal:                     | 108.000,00                | 0,00  | 108.000,00 | 0,00       | 0,00     | 108.000,00  | 108.000,00           |         |
| Encargos:                    | 49.141,00                 | 0,00  | 49.141,00  | 0,00       | 0,00     | 49.141,00   | 49.141,00            | A       |
| CAPITAL<br>SubTotal):        | 0,00                      | 0,00  | 0,00       | 0,00       | 0,00     | 0,00        | 0,00                 |         |
| Mat.<br>Permanente:          | 0,00                      | 0,00  | 0,00       | 0,00       | 0,00     | 0,00        | 0,00                 |         |
| Total:                       | 180.000,00                | 0,00  | 180.000,00 | 0,00       | 0,00     | 180.000,00  | 180.000,00           |         |

#### PASSO 5.1

PARA MODIFICAR UM ITEM JÁ EXISTENTE:
(1) Clicar sobre o item a ser modificado;
(2) Inserir a modificação no campo "Descrição";
(3) Clicar no botão "Inserir";
(4) Clicar no botão "Voltar" após a modificação.

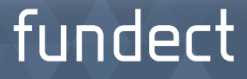

#### PASSO 5.1

| Prestação de Contas: Anexo IX - Solicitação de Rema                                                                                              | nejamento de Recurs                            | 05             |        |           |
|----------------------------------------------------------------------------------------------------|------------------------------------------------|----------------|--------|-----------|
| 3 Serviço de Comunicação/Fotografias                                                                                                    | Pessoa Física                                  | em<br>Real     | 3° Mês | 400,00    |
| Locação de transporte de ônibus com 44 lugares ou     adequada ao transporte de estudantes nas atividades     programadas dentro do programadas. | Pessoa Jurídica                                | em<br>Real     | 2º Mês | 15.000,00 |
| 5 Locação de estandes para Organização e realização<br>FETECMS/FETECCMS Junior/EXPÓCIÊNCIA                                                       | Pessoa Jurídica                                | em<br>Real     | 9° Mês | 24.220,00 |
| 6 Serviço de Impressão de camisetas ou bolsas                                                                                                    | Pessoa Jurídica                                | em<br>Real     | 9° Mês | 5.000,00  |
| Total (NOVO ORÇAMENTO PROPOSTO):                                                                                                    | -                                              | -              | -      | 45.420,00 |
| Serviços de Terceiros<br>Tipo:<br>Moeda<br>E<br>(2)<br>Descrição:<br>Valor Total (R\$): 0,00<br>Data: 1°                                         | essoa Jurídica Pesso<br>m Real em Dólar<br>Mês | )<br>Na Física |        |           |

#### **PASSO 5.2**

PARA EXCLUIR UM ITEM JÁ EXISTENTE:
(1) Selecionar o Item que deseja excluir;
(2) Clicar em "Apagar Selecionados";
(3) Clicar no botão "Voltar" após realizar a exclusão do item.

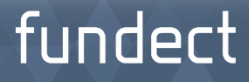

#### PASSO 5.2

| restaçat             | ) de contas; Anexo IX - Solicitação de Remanelamen                          | <b>to de к</b> е                  | cursos                        |                  |                                                | State of the second                                       |
|----------------------|-----------------------------------------------------------------------------|-----------------------------------|-------------------------------|------------------|------------------------------------------------|-----------------------------------------------------------|
| Item                 | Trecho                                                                      | Moeda                             | Mes                           | Qtd              | (R\$)                                          | Total<br>(R\$)                                            |
| 1                    | Campo Grande/MS » Campinas/SP                                               | em<br>Real                        | 7°Mês                         | 2                | 740,00                                         | 1.480,00                                                  |
| 2                    | Campo Grande/MS » Campinas/SP                                               | em<br>Real                        | 13° Mês                       | 2                | 740,00                                         | 1.480,00                                                  |
| Total (API           | ROVADO):                                                                    | -                                 | -                             | -                | -                                              | 2.960,00                                                  |
| (1)                  | EXECUTADO                                                                   |                                   |                               |                  |                                                |                                                           |
| (1)                  | EXECUTADO                                                                   |                                   |                               |                  |                                                |                                                           |
| <b>ie</b> m          | Trecho                                                                      | Moeda                             | Mês                           | Qtd              | VIr Unitário                                   | Vir<br>Total                                              |
| iem.                 | Trecho                                                                      | Moeda                             | Mês                           | Qtd              | Vir Unitário<br>(R\$)                          | Vir<br>Total<br>(R\$)                                     |
| 1 1                  | Trecho<br>Campo Grande/MS » Campinas/SP                                     | Moeda<br>em<br>Real               | Mês<br>7° Mês                 | Qtd<br>2         | VIr Unitário<br>(R\$)<br>740,00                | Vir<br>Total<br>(R\$)<br>1.480,00                         |
| 1<br>2               | Trecho<br>Campo Grande/MS » Campinas/SP<br>Campo Grande/MS » Campinas/SP    | Moeda<br>em<br>Real<br>em<br>Real | Mês<br>7° Mês<br>13° Mês      | Qtd<br>2<br>2    | VIr Unitário<br>(R\$)<br>740,00<br>740,00      | Vir<br>Total<br>(R\$)<br>1.480,00<br>1.480,00             |
| 1<br>2<br>Total (EXE | Trecho Campo Grande/MS » Campinas/SP Campo Grande/MS » Campinas/SP CUTADO): | Moeda<br>em<br>Real<br>em<br>Real | Mês<br>7° Mês<br>13° Mês<br>- | <b>Qtd</b> 2 2 - | VIr Unitário<br>(R\$)<br>740,00<br>740,00<br>- | Vir<br>Total<br>(R\$)<br>1.480,00<br>1.480,00<br>2.960,00 |

### PASSO 6 PARA INSERIR UM NOVO ITEM:

Inserir na rubrica desejada o valor modificado/excluído da rubrica anterior. Para isso clique no botão "Novo".

| restaça   | o de Contas: Anexo IX - Solicitação de Rem                                 | anejamento de Re<br>Diarias    | cursos             |                 |                                 |                                   |
|-----------|----------------------------------------------------------------------------|--------------------------------|--------------------|-----------------|---------------------------------|-----------------------------------|
|           | AF                                                                         | ROVADO                         |                    |                 |                                 |                                   |
| ltem      | Descrição                                                                  | Moeda                          | Mês                | Qtd             | Vir Unitário<br>(R\$)           | Vir<br>Total<br>(R\$)             |
| 1         | Campinas - SP - Brasil                                                     | em<br>Real                     | 1º Mês             | 6               | 224,00                          | 1.344,00                          |
| Total (AP | ROVADO):                                                                   | -                              | -                  | -               | -                               | 1.344,00                          |
|           | Página Anterior<br>EXI                                                     | ECUTADO                        |                    |                 |                                 |                                   |
| Item      | Página Anterior<br>EXI<br>Descrição                                        | ECUTADO                        | Mês                | Qtd             | Vir Unitário<br>(R\$)           | Vir<br>Total<br>(R\$)             |
| Item      | Página Anterior<br>EXI<br>Descrição<br>Campinas - SP - Brasil              | ECUTADO<br>Moeda<br>em<br>Real | Mês<br>1º Mês      | Qtd<br>6        | Vir Unitário<br>(R\$)<br>224,00 | Vir<br>Total<br>(R\$)<br>1.344,00 |
| Item      | Página Anterior<br>EXI<br>Descrição<br>Campinas - SP - Brasil<br>ECUTADO): | ECUTADO Moeda em Real -        | Mês<br>1º Mês<br>- | <b>Qtd</b><br>6 | VIr Unitário<br>(R\$)<br>224,00 | Vir<br>Total<br>(R\$)<br>1.344,00 |

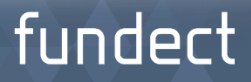

# PASSO 7(1) Descrever a despesa; (2) Clicar no botão "Inserir".

| Diarias         |                                                            |
|-----------------|------------------------------------------------------------|
| (1) Descrição:  |                                                            |
|                 | [Preencher]                                                |
| Moeda           | 💿 Em Real 🔘 em Dólar                                       |
| Quantidade:     | 0                                                          |
| Valor Unitário: | 0,00                                                       |
|                 | [Tabela de Diárias]<br>[Tabela de Diárias - Internacional] |
| Valor Total:    | 0,00                                                       |
| Data:           | 1º Mês                                                     |
| (2) 📫 In        | serir Cancelar                                             |

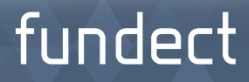

# PASSO 8 (1) Preencher a Justificativa; (2) Clicar no botão "Salvar"; (3) Clicar no botão "Enviar".

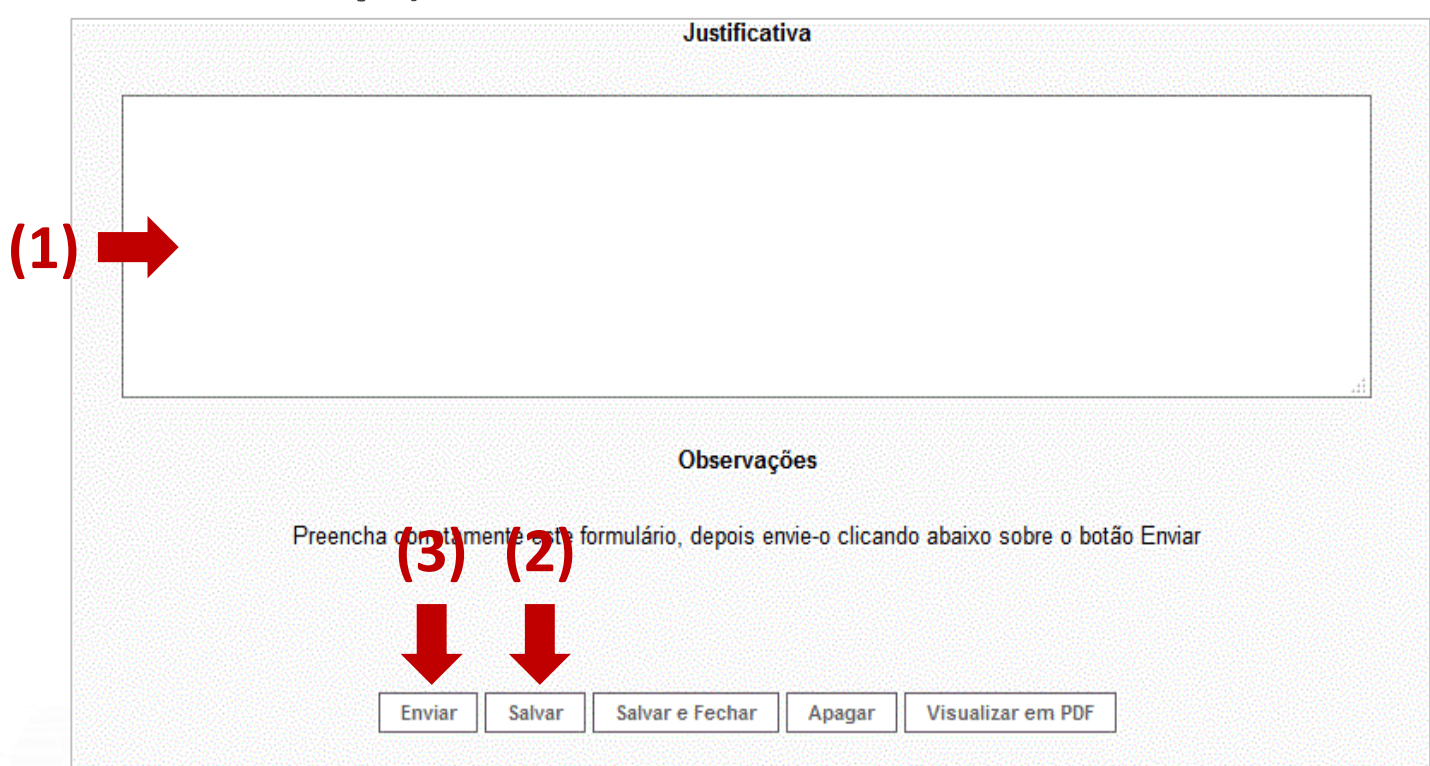

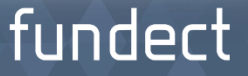

#### PASSO 8

Importante: No caso de Remanejamento de Bolsas, é somente necessário justificar o motivo do remanejamento e de qual rubrica será retirada o valor para alocar em bolsas.

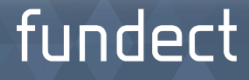

# Relatório Técnico (Parcial ou Final)

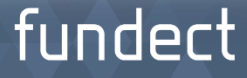

#### **PASSO 1** Localizar a proposta desejada e clicar em "Informações":

|             | Busca de Projetos                                                | 🗆 Dados Pessoais           |          |
|-------------|------------------------------------------------------------------|----------------------------|----------|
| Data        | A Partir de 2003                                                 | Atualizar Cadastro         | 8        |
| Situação    | Todas                                                            | Atualizar Currículo Lattes | 9        |
| Coordenador |                                                                  | Alterar Senha              | <b>P</b> |
|             |                                                                  | Envio de Documentos Pesso  | ais      |
| Titulo      |                                                                  | Correio                    |          |
| Tipo        | Todos                                                            | Redigir Mensagem           | ×        |
| Área        | :                                                                | Ver Todas                  | Ø        |
|             | Escolher Area de Conhecimento                                    | a Arquivos                 |          |
| Ordenar por | Selecione                                                        | Prestação de Contas Outorg | a        |
|             | Pursue Linear                                                    | Prestação de Contas Convê  | nio      |
|             |                                                                  | Outros                     |          |
|             |                                                                  | Tabelas                    |          |
| Titulo      |                                                                  | Diárias - Nacional         |          |
| Coord       | I • CHAMADA FUNDECT/SEMAC/SEPROTOR/FUNDEMS Nº 24/2013 - INOVA-MS | Diárias - Internacional    |          |
| Envia       | do em • 12.08.2015                                               | Área de Conhecimento - CNI | Pq       |
| Situa       | ção • Projeto Em Andamento                                       | Rede SIGFAP                |          |
|             | 📃 🕑 🝺 📀                                                          | Blog                       |          |
|             |                                                                  |                            |          |

PASSO 2 Dentro da Área do Projeto Contratado, clicar no Item "6.1 Novo Formulário":

| Informações Projeto            |                                           | 1.1 Resumo do Projeto              |
|--------------------------------|-------------------------------------------|------------------------------------|
| J                              |                                           | 1.2 Relatórios/Prest. de Contas    |
| Nº Processo                    | 59/300.167/2015                           | 1.3 Solicitações e Alterações      |
| Projeto                        |                                           | O Life and the building            |
|                                | CHAMADA FUNDECT/SEMAC/SEPROTUR/FUNDEMS Nº | 2. Informações Juridicas           |
| Edital                         | 24/2013 - INOVA-MS                        | 2.1 Termo Original                 |
| Coordenador                    |                                           | 2.2 Termos Aditivos                |
|                                |                                           | 3. Informações Financeiras         |
|                                |                                           | 3.1 Cronograma de Desembolso       |
|                                |                                           | 3.2 Notas de Empenho               |
| Informações Júridicas          |                                           | 3.3 Valores Liquidados             |
|                                |                                           | 3.4 Valores Pagos                  |
| N° FUNDECT                     | 00099/2015                                | 3.5 Valores Recolhidos             |
| N° SIAFEM:                     | 024521                                    | 3.6 Informações Bancárias          |
| PPDocquica ()                  | Não                                       | 4 Balana                           |
|                                | 15 00 0045                                | 4. Dolsas                          |
| Publicação D.O.:               | 15.09.2015                                | 4.2 Cancelamento                   |
| Vigência Inicial               | De 15.09.2015 a 14.09.2017                | 4.3 Substituição                   |
|                                |                                           | 4 4 Em edicão                      |
|                                |                                           | 4.5 Acompanhamento de solicitações |
| Links Úteis                    |                                           | 5. Informações Administrativas     |
|                                |                                           | 5.1 Localização do Processo        |
| 💋 Ver proposta original        |                                           | 6. Prestação de Contas             |
| 🖉 Ver proposta original em PDF |                                           | 6.1 Novo Formulário                |
|                                |                                           | 6.2 Editar Formulários             |
|                                |                                           |                                    |
| 🧭 Ver projeto aprovado em PDF  |                                           | 7. Prorrogação de Projetos         |
| 🧭 Imprimir comprovante         |                                           | 7.1 Editar                         |

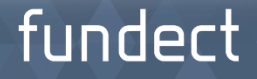

#### PASSO 3

(1) Localizar o Anexo VI – Relatório técnico de Projeto de Pesquisa; (2) Clicar no botão "Novo".

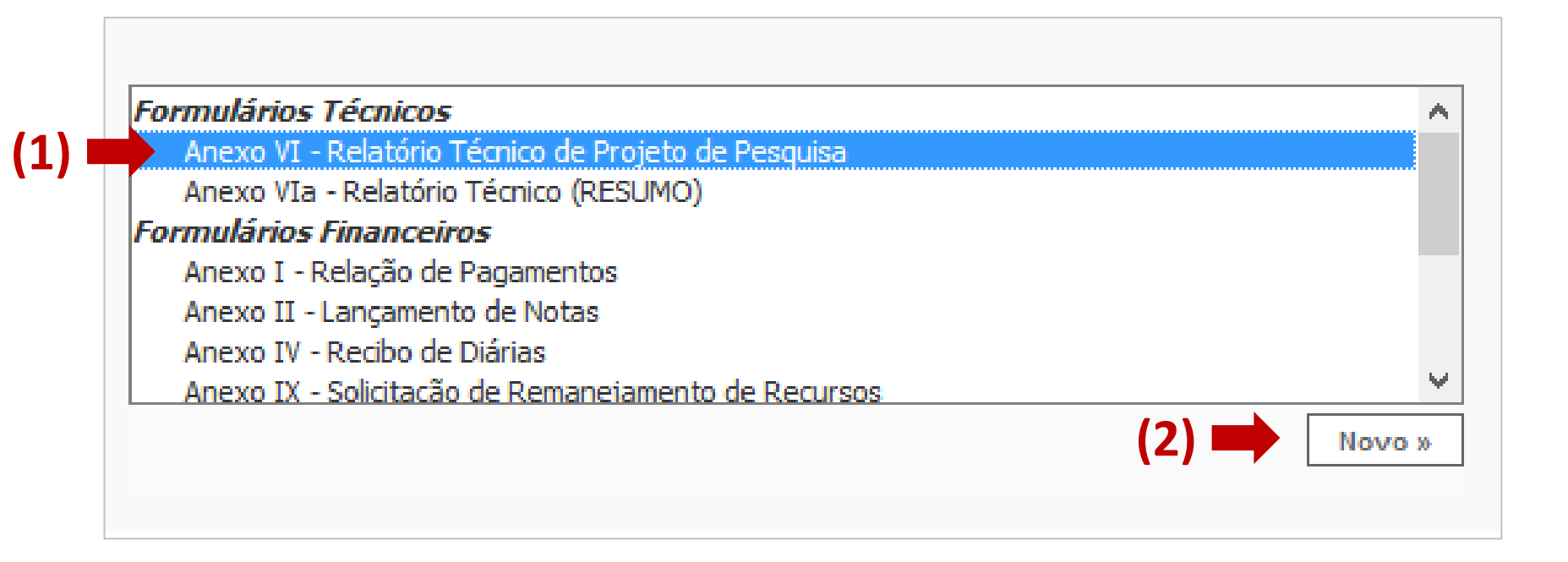

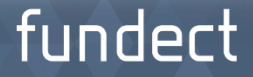

#### PASSO 4

Preencher o Campo "Parcial" ou "Final" e todos os outros campos solicitados do relatório.

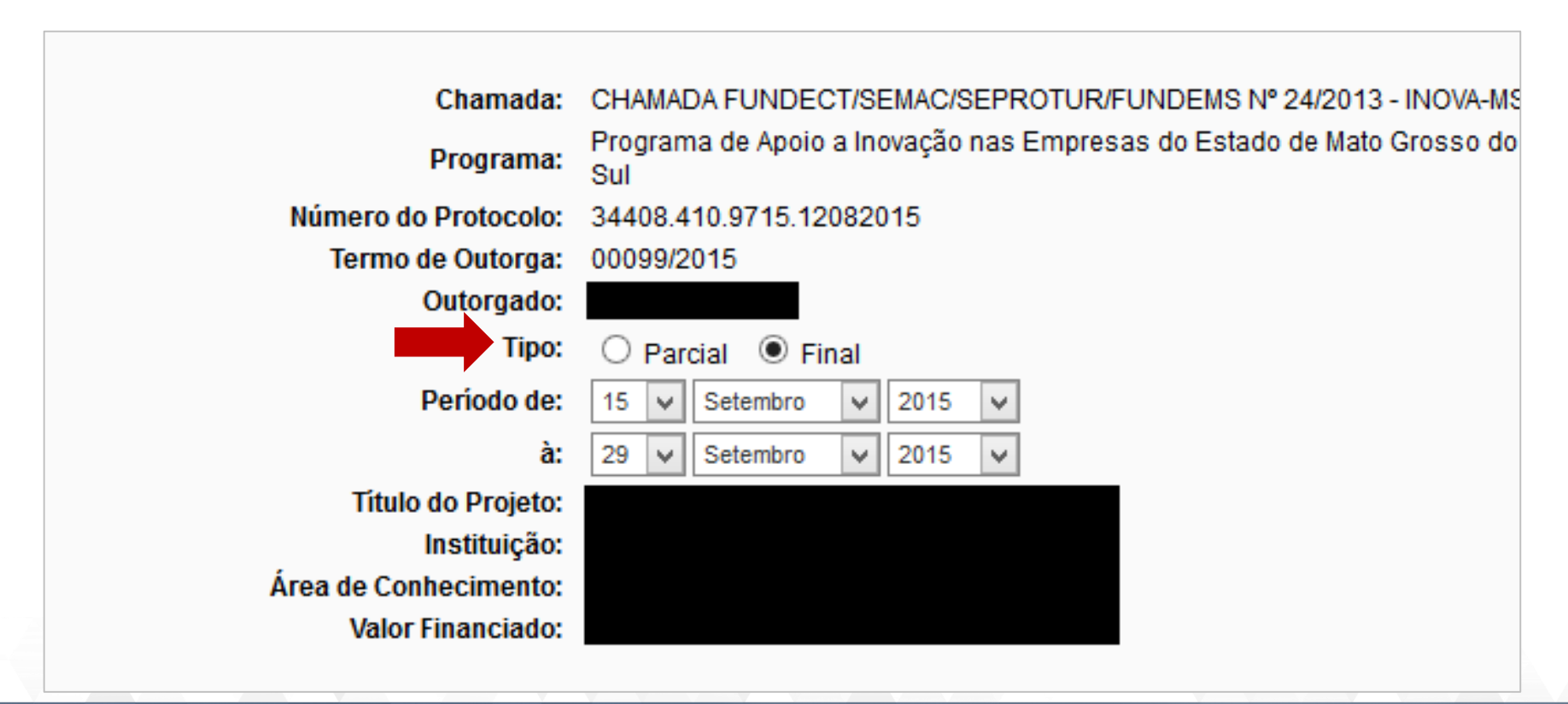

#### PASSO 5

(1) Clicar no botão "Salvar" após finalizar o preenchimento do relatório; (2) Clicar no botão "Enviar" após completar todo o preenchimento.

|       | Area de Contratado                                                                          | Bem vindo(a) Fernando Rech                 |
|-------|---------------------------------------------------------------------------------------------|--------------------------------------------|
| Formu | Prestação de Contas: Anexo VI - Relatório Técnico de Projeto de Pesquisa                    |                                            |
|       | 11.6. Descreva o público-alvo que pode se beneficiar com os resultados da pesquisa apoiada. | da<br>IIIIIIIIIIIIIIIIIIIIIIIIIIIIIIIIIIII |
|       | 0.1 1000 T 011                                                                              | -                                          |

IMPORTANTE: Durante todo o Procedimento de Preenchimento do Relatório Técnico, salve a cada passo preenchido para que não sejam perdidas as informações.

# Inserção de Novos Membros

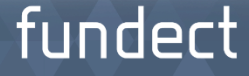

# Procedimento Inserção de Membros Equipe

#### PASSO 1

Os membros a serem inseridos devem se cadastrar primeiramente no SIGFUNDECT, caso ainda não esteja.

#### PASSO 2

Encaminhar um e-mail para (projetos@fundect.ms.gov.br) informando:

- Nome do Coordenador e Edital do Projeto;
- Nome e CPF do pesquisador(a) a ser inserido.

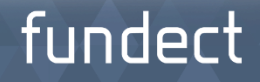

# Prorrogação de Projeto

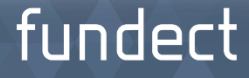

# Procedimento Prorrogação de Projetos

#### PASSO 1

Providenciar os seguintes documentos:

**1)** Formulário de Prorrogação de Projetos - Item 7) na "Área de Projeto Contratado";

2) Declaração de Anuência - modelo feito pela instituição executora;

3) Anexo VI - Relatório Técnico (Parcial) - item 6) Prestação de Contas
 > 6.1) Novo Formulário;

4) Anexo VIII - Conciliação Bancária - item 6) Prestação de Contas >6.1) Novo Formulário;

5) Extrato atualizado do cartão - retirado no banco pelo coordenador.

funde

## Procedimento Prorrogação de Projetos

PASSO 2

Entregar e protocolar os documentos solicitados na FUNDECT com **60 dias de antecedência** antes do final da vigência do projeto.

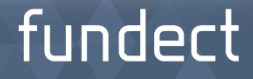

# **GERENCIA DE PROJETOS**

# + Orientações e informações

Email: projetos@fundect.ms.gov.br

Telefone: (067) 3316- 6704 / 6723 / 6730

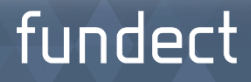

# Requisição de Bolsas

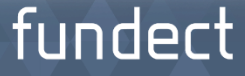
#### **PASSO 1** Entrar na área restrita do Projeto e clicar no item "4.1 Requisição".

| Informações Projeto                                                                                           |                                                                 | 1.1 Resumo do Projeto                                                                                                    |
|----------------------------------------------------------------------------------------------------|-----------------------------------------------------------------|----------------------------------------------------------------------------------------------------|
| Nº Processo:                                                                                                  | 59/300.167/2015                                                 | 1.2 Relatorios/Prest. de Contas<br>1.3 Solicitações e Alterações                                                                          |
| Projeto:<br>Edital:<br>Coordenador:                                                                           | CHAMADA FUNDECT/SEMAC/SEPROTUR/FUNDEMS N°<br>24/2013 - INOVA-MS | <ul> <li>2. Informações Jurídicas</li> <li>2.1 Termo Original</li> <li>2.2 Termos Aditivos</li> <li>3. Informações Financeiras</li> </ul> |
| Informações Júridicas                                                                                         |                                                                 | 3.1 Cronograma de Desembolso<br>3.2 Notas de Empenho<br>3.3 Valores Liquidados                                                            |
| N° FUNDECT:<br>N° SIAFEM:                                                                                     | 00099/2015<br>024521                                            | 3.4 valores Pagos<br>3.5 Valores Recolhidos<br>3.6 Informações Bancárias                                                                  |
| BBPesquisa 🕝 :<br>Publicação D.O.:                                                                            | Não<br>15.09.2015                                               | 4. Bolsas<br>4.1 Requisição                                                                                                    |
| Vigência Inicial:                                                                                             | De 15.09.2015 a 14.09.2017                                      | 4.2 Cancelamento<br>4.3 Substituição<br>4.4 Em edição                                                                                     |
| Links Üteis                                                                                                   |                                                                 | 4.5 Acompanhamento de solicitação     5. Informações Administrativas     5.1 Localização do Processo                                      |
| <ul> <li>Ver proposta original</li> <li>Ver proposta original em PDF</li> <li>Ver projeto aprovado</li> </ul> |                                                                 | 6. Prestação de Contas<br>6.1 Novo Formulário<br>6.2 Editar Formulários                                                                   |
| <ul> <li>Ver projeto aprovado em PDF</li> <li>Imprimir comprovante</li> </ul>                                 |                                                                 | 7. Prorrogação de Projetos<br>7.1 Editar                                                                                                  |

#### **PASSO 2** Clicar em "Criar Nova Requisição de Bolsa".

| Área de Projeto Contratado     | Bem vindo(a) I | - Gei |
|--------------------------------|----------------|-------|
| Nova Requisição de Bolsa       |                |       |
| Criar Nova Requisição de Bolsa |                |       |
|                                |                |       |
|                                |                |       |
|                                |                |       |

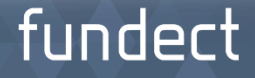

#### **PASSO 3** Preencher o Plano de Atividades.

|                                                                                                    |                                                                             | Plano de A                                | tividades                    |                        |         |     |  |
|----------------------------------------------------------------------------------------------------|-----------------------------------------------------------------------------|-------------------------------------------|------------------------------|------------------------|---------|-----|--|
| Título:                                                                                                    |                                                                             |                                           |                              | <u></u>                |         |     |  |
| Orientador:                                                                                                    | Seleciona                                                                   | r Orientador                              |                              |                        |         |     |  |
| Bolsista:                                                                                                    | Selecior                                                                    | nar Bolsita                               |                              |                        |         |     |  |
| Modalidade/Nível:                                                                                                    | Selecione                                                                   |                                           |                              |                        | -       |     |  |
| Area de<br>Conhecimento:                                                                                                    | (Buscar grande                                                              | Área e Sub-ár                             | ea de conhe                  | cimento]               |         |     |  |
| Area de<br>Conhecimento:<br>Duração da bolsa<br>(em meses):<br>Palavras-chave:<br>Insituição/Unidade<br>de Execução:<br>Município:<br>Dados Bancários                                            | [Buscar grande<br>Junho •<br>1 •<br>Leishmaniose,<br>Selecione              | Área e Sub-án<br>2012 💽<br>Hiv/aids,Diagn | ea de conhei<br>óstico Labor | cimento]<br>atorial,Co | morbida | ade |  |
| Area de<br>Conhecimento:<br>Início:<br>Duração da bolsa<br>(em meses):<br>Palavras-chave:<br>Insituição/Unidade<br>de Execução:<br>Município:<br>Dados Bancários<br>Banco:                       | [Buscar grande<br>Junho •<br>Leishmaniose,<br>Selecione                     | Area e Sub-ári                            | ea de conhei<br>óstico Labor | atorial,Co             | morbida | ade |  |
| Area de<br>Conhecimento:<br>Início:<br>Duração da bolsa<br>(em meses):<br>Palavras-chave:<br>Insituição/Unidade<br>de Execução:<br>Município:<br>Dados Bancários<br>Banco:<br>Agência:           | [Buscar grande<br>Junho •<br>1 •<br>Leishmaniose,<br>Selecione<br>Selecione | Area e Sub-án                             | ea de conhei<br>óstico Labor | atorial,Co             | morbida | ade |  |
| Area de<br>Conhecimento:<br>Início:<br>Duração da bolsa<br>(em meses):<br>Palavras-chave:<br>Insituição/Unidade<br>de Execução:<br>Município:<br>Dados Bancários<br>Banco:<br>Agência:<br>Conta: | [Buscar grande<br>Junho •<br>1 •<br>Leishmaniose,<br>Selecione<br>Selecione | Area e Sub-án                             | ea de conhei<br>óstico Labor | atorial,Co             | morbid: | ade |  |

**Importante:** Na hora de fazer Ο preenchimento da Modalidade e valor da Bolsa, se atentar a tabela de bolsas da FUNDECT disponível no Diário Oficial do Estado Nº 8.933 de 03/06/2015, folhas 98/99.

#### PASSO 4

Submeter Requisição (1) Clicar "Salvar"; (2) Clicar em "Encaminhar ao Bolsista"; (3) Clicar em "Submeter".

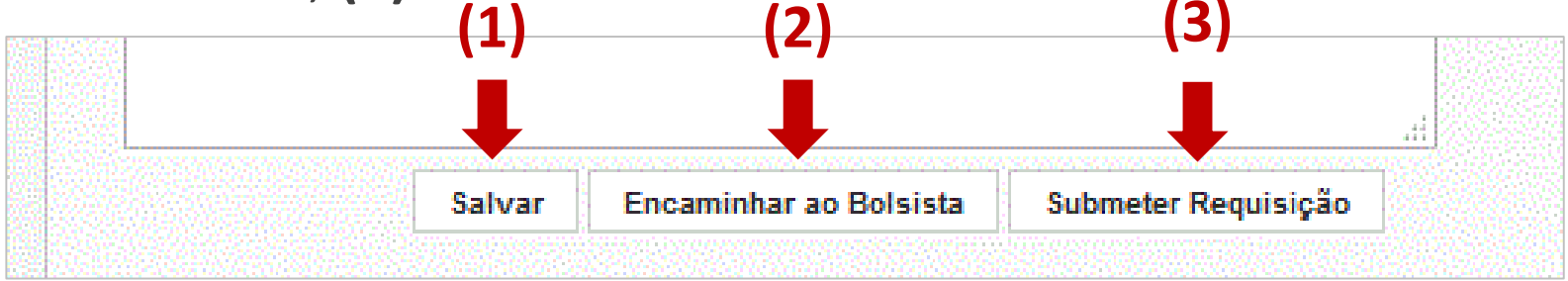

- Após submissão da Requisição de Bolsa, o coordenador deverá Gerar o PDF da requisição, Imprimir e colher as assinaturas (Bolsista, Coordenador e Representante Legal da Instituição);
- Tirar cópia dos documentos pessoais do bolsista (RG e CPF) e Comprovante de Residência.
- Todos os documentos citados acima devem ser enviados à Gerência de Bolsas da FUNDECT para análise e somente após a Homologação do pedido, o pagamento ao bolsista poderá ser realizado.

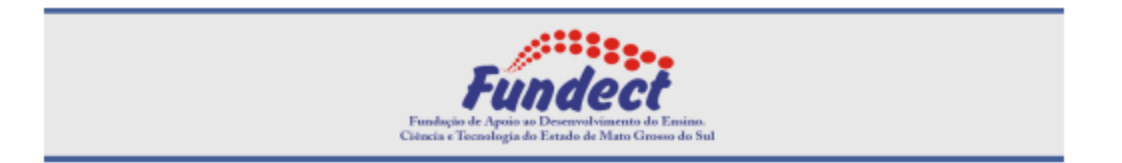

#### FORMULÁRIO DE ATIVIDADES - BOLSISTA

| PROGRAMA DA FUNDECT | Chamada FUNDECT N° 10/2014 INCUBADORA-MS |
|---------------------|------------------------------------------|
| MODALIDADE DA BOLSA |                                          |
| NÍVEL               |                                          |

| 1. DADOS DO BOLSIST | Ά               |      |     |      |      |      |           |     |
|---------------------|-----------------|------|-----|------|------|------|-----------|-----|
| NOME                |                 |      |     |      |      |      |           |     |
| EMAIL               |                 |      |     |      |      |      |           |     |
| CPF                 |                 |      |     |      |      |      |           |     |
| ENDEREÇO RES.       |                 |      |     |      |      |      |           |     |
| BAIRRO              |                 |      |     | CEP  |      |      |           |     |
| CIDADE              |                 |      |     | ESTA | DO   | Mato | Grosso do | Sul |
| TELEFONE            |                 | CELU | LAR |      | FAX  |      |           |     |
| 1.1 DADOS BANCÁRIO  | S               |      |     |      |      |      |           |     |
| BANCO               | Banco do Brasil | AGÊN |     |      | CONT | A    |           |     |

| 2. FORMAÇÃO ACADÊ | MICA                                        |
|-------------------|---------------------------------------------|
| FORMAÇÃO          | Especialização                              |
| INST. DE FORMAÇÃO | Faculdade Estácio de Sá - Campo Grande, MS. |
| CURSO             | Administração                               |

| 3. DADOS DO COORDE | NADOR E ORIENTADOR |  |
|--------------------|--------------------|--|
| NOME               |                    |  |
| EMAIL              |                    |  |
| 0.05               |                    |  |

#### PASSO 5

#### O bolsista deverá dar o aceite em sua área restrita do

**SIGFUNDECT. (1)** a requisição ficará aparente no campo "Avisos" na sua página inicial do SIGFUNDECT; **(2)** depois de aceita, ficará na área "Minhas Bolsas" do SIGFUNDECT

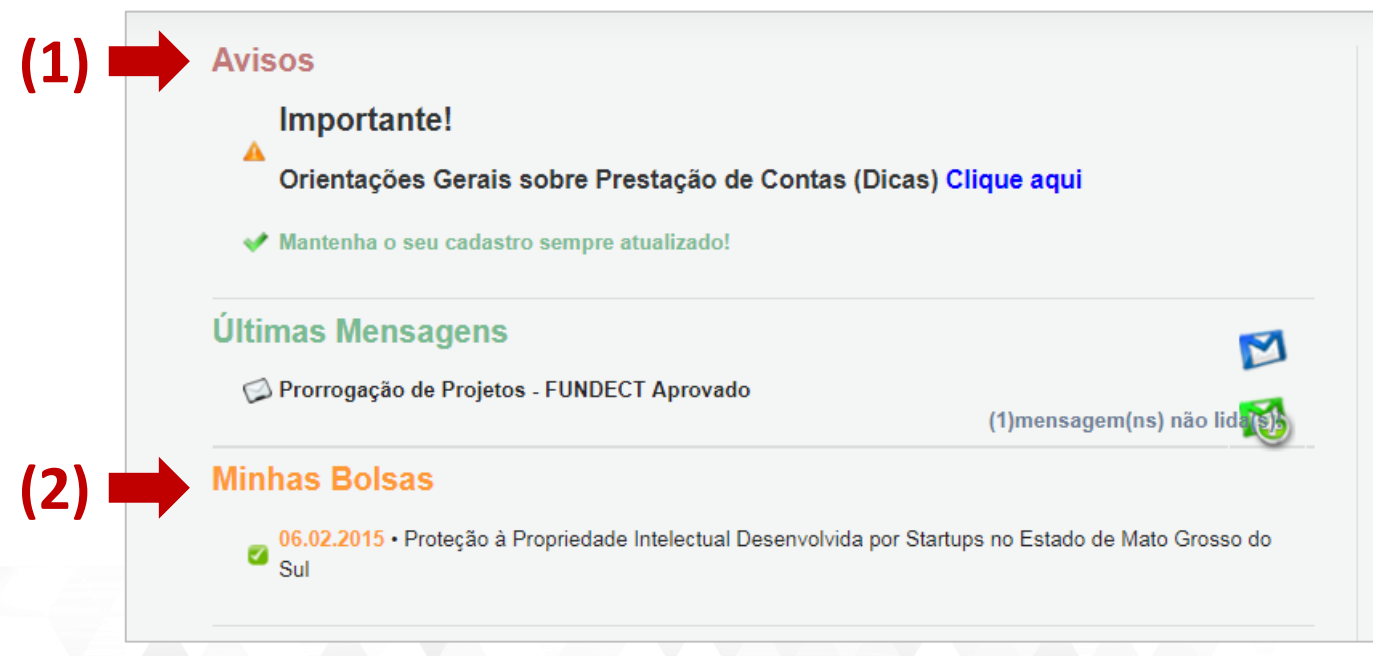

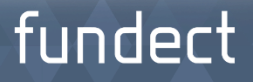

## Relatório Técnico de Bolsista

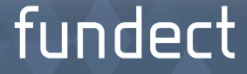

#### PASSO 1

(1) Localizar a Bolsa na área "Minhas Bolsas" do SIGFUNDECT ; (2) Clicar em "Informações".

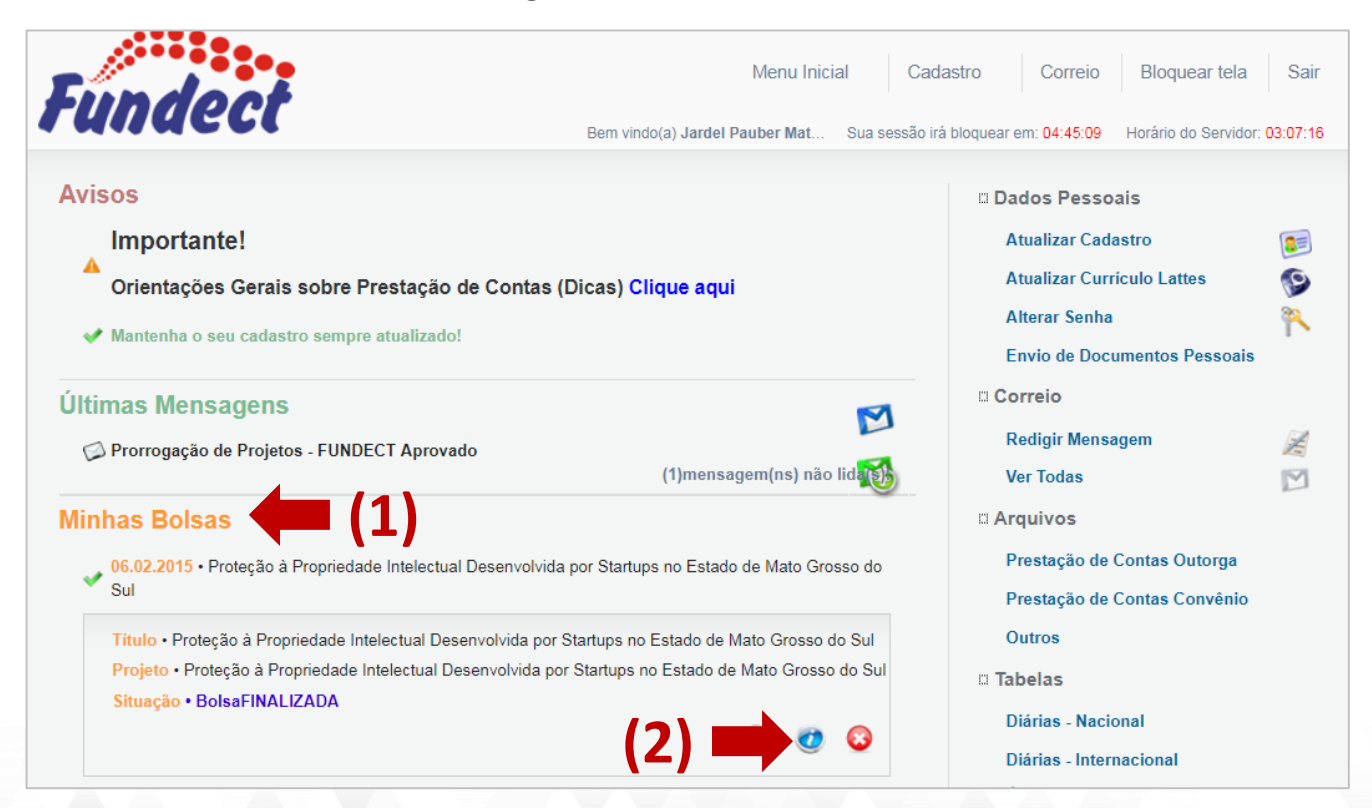

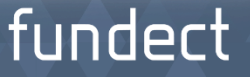

#### **PASSO 2** Dentro da Área de Bolsa Contratada, clicar no Item "4.1 Novo Formulário".

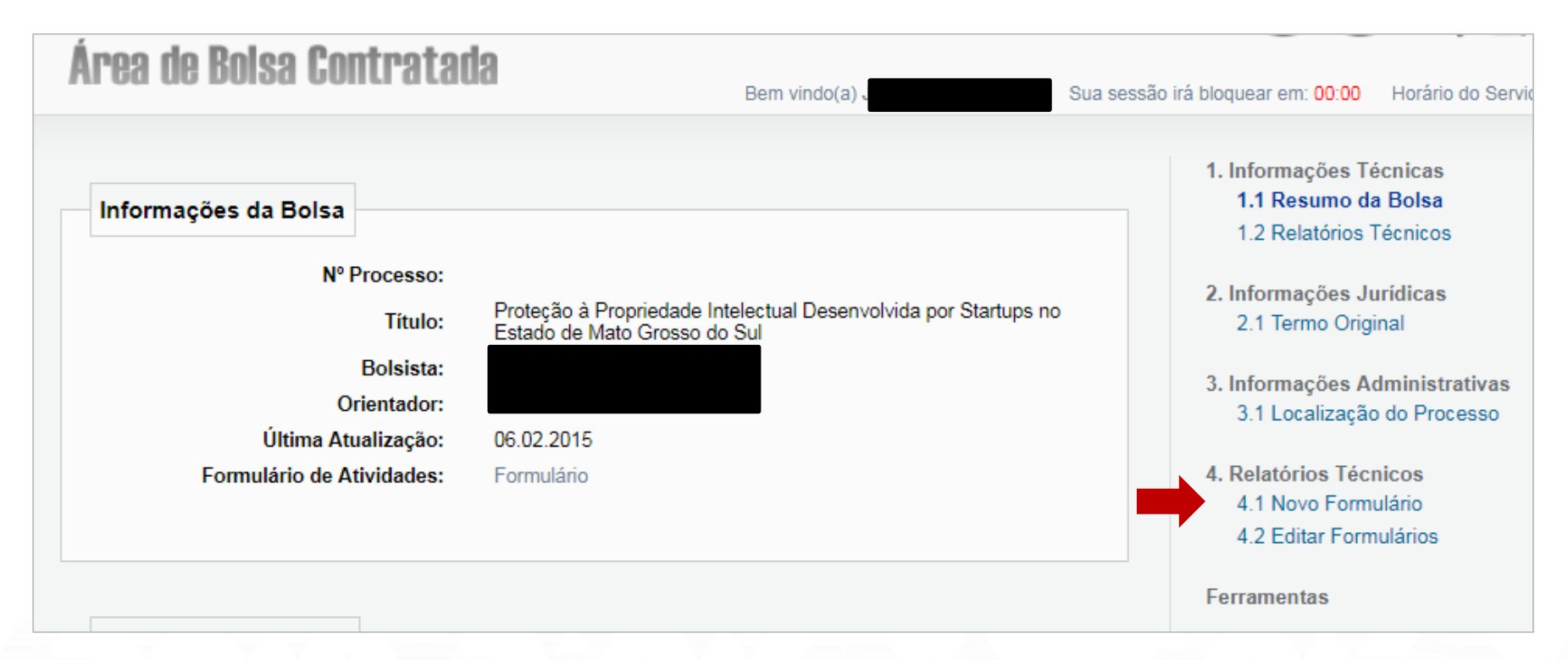

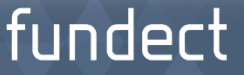

#### PASSO 3

#### (1) Clicar em Relatório Técnico de Bolsista; (2) Clicar no botão "Novo".

| Área de Bolsa Contratada                                                                         | Bem vindo(a) Isabelle Cristina d Sua sessão irá bloquear em: 04:58:56 Horário do Servidor: 02:38:48                                                                                                    |
|--------------------------------------------------------------------------------------------------|----------------------------------------------------------------------------------------------------|
| Formulários de Relatórios Técnicos<br>Formulários de Bolsa Técnica<br>Relatório Técnico Bolsista | <ul> <li>1. Informações Técnicas         <ol> <li>1.1 Resumo da Bolsa</li> <li>1.2 Relatórios Técnicos</li> <li>2. Informações Jurídicas</li> <li>2.1 Termo Original</li> </ol> </li> <li>3. Informações Administrativas         <ol> <li>3.1 Localização do Processo</li> <li>4.2 Relatórios Técnicos</li> <li>4.2 Editar Formulário</li> <li>4.2 Editar Formulários</li> </ol> </li> </ul> |

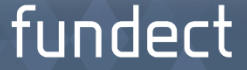

#### PASSO 4

## Preencher o Campo "Parcial" ou "Final" e preencher os campos solicitados do relatório.

| Prestação de Conta                                                      | as: Relatório Técnico Bolsista                                                             |                                      |                                                                        |                                       |                               |  |
|-------------------------------------------------------------------------|--------------------------------------------------------------------------------------------|--------------------------------------|------------------------------------------------------------------------|---------------------------------------|-------------------------------|--|
|                                                                         | Relatório Téo<br>Chamada:<br>Programa:<br>Número do Protocolo:                             | CHAMA<br>CHAMA<br>Program<br>26394.3 | <b>iista</b><br>DA FUNDECT INI<br>a de Apoio a Forr<br>90.15974.120420 | PI-Mestrado<br>nação de Re<br>13-2245 | N° 09/2013<br>ecursos Humanos |  |
|                                                                         | Modalidade de Bolsa:<br>Nível da Bolsa:                                                    | Mestrado<br>Nível I                  | o - GM                                                                 |                                       |                               |  |
|                                                                         | Tipo:<br>Período de:                                                                       | Final                                | Maio 🔻                                                                 | 2013 •                                | ▼<br>]                        |  |
| 1. DADOS DO BOLSIS<br>Nome:<br>E-mail:<br>Telefone:<br>Celular:<br>Eav: | ТА                                                                                         |                                      |                                                                        |                                       | 1                             |  |
| 2. PROJETO DE PESQ                                                      | UISA EM QUE O BOLSISTA DE SENVOLVE AT                                                      |                                      | 5                                                                      |                                       |                               |  |
| Título do Projeto:<br>Título do Plano de<br>Trabalho do<br>Bolsista:    | Proteção à Propriedade Intelectual Desenvol<br>Proteção à Propriedade Intelectual Desenvol | vida por Si<br>vida por Si           | artups no Estado<br>artups no Estado                                   | de Mato Gr<br>de Mato Gr              | rosso do Sul<br>rosso do Sul  |  |
| Início:<br>Término:                                                     | 22/04/2013<br>22/04/2015                                                                   |                                      |                                                                        |                                       |                               |  |

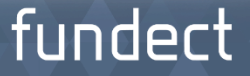

#### PASSO 5

(1) Clicar no botão "Salvar" após finalizar o preenchimento do relatório; (2) Clicar no botão "Enviar" após completar todo o preenchimento.

|          | Prestação de Contas: Relatório Técnico Bolsis                                                                                              | ta                                                                |        |
|----------|----------------------------------------------------------------------------------------------------|-------------------------------------------------------------------|--------|
| <u>_</u> | 9.2. AVALIE, NUMA ESCALA DE 1 A 5 (SENDO 1= MUITO                                                                                          | FRACA E 5 = EXCELENTE), OS SEGUINTES ITENS:                       | - 🧏    |
| Area d   | Orientação recebida:                                                                                                    | Selecione •                                                       | or: 0' |
|          | Infra-estrutura da Instituição:                                                                                                    | Selecione •                                                       | 01. 0. |
|          | Relacionamento com a equipe de pesquisa:                                                                                                   | Selecione •                                                       |        |
| Formul   | Quantidade e qualidade do trabalho desenvolvido:                                                                                           | Selecione •                                                       |        |
|          | 11. DESEMPENHO DO BOLSISTA (A SER RESPONDIDO                                                                                               | PELO ORIENTADOR/TUTOR)                                            |        |
| F        | AVALIE OS PROGRESSOS DO BOLSISTA CONSIDERAL                                                                                                | NDO SUA FORMAÇÃO/CAPACITAÇÃO PROFISSIONAL(máximo 1024 caracteres) |        |
|          | (2) (1<br>12. INCLUSÃO DE ARQUIVOS<br>Incluir documentos e/ou imagens relevante para doc<br>Anexar Atestado de Matrícula e Histórico plar. | //<br>ntar o projeto.<br>Anexar                                   |        |
|          | Enviar Salvar                                                                                                    | Salvar e Fechar Apagar Fechar                                     | Ţ      |
|          | 4                                                                                                    | •                                                                 |        |

IMPORTANTE: Durante todo o Procedimento de Preenchimento do Relatório Técnico, salve a cada passo preenchido para que não sejam perdidas as informações.

#### PASSO 6

Na área "Bolsas que Oriento" do Orientador, o mesmo deverá clicar em "Informações".

#### **Bolsistas que Oriento**

27.08.2018 • Expansão da Pantanal Incubadora Mista de Empresas e Implantação do Modelo CERNE

24.07.2017 • Expansão da Pantanal Incubadora Mista de Empresas e Implantação do Modelo CERNE

Título • Expansão da Pantanal Incubadora Mista de Empresas e Implantação do Modelo CERNE Projeto • Expansão da Pantanal Incubadora Mista de Empresas e Implantação do Modelo CERNE Bolsista • Isabelle Cristina da Silva Bená Situação • Bolsa EM ANDAMENTO

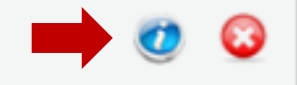

06.02.2015 • Proteção à Propriedade Intelectual Desenvolvida por Startups no Estado de Mato Grosso do Sul

05.08.2014 · Estruturação e Expansão da Pantanal Incubadora Mista de Empresas no Estado de Mato

#### PASSO 7

(1) Dentro da Área de Bolsa Contratada, clicar no Item "4.2 Editar Formulário"; (2) Selecionar o relatório preenchido pelo(a) bolsista, para realizar sua avaliação e finalizá-la.

|                                    | Bem vindo(a) Jardel Pauber I | Mat Sua sessão irá bloquear em: 04:59:26 He                      | orário             |
|------------------------------------|------------------------------|------------------------------------------------------------------|--------------------|
| Formulários de Relatórios Técnicos | (2)                          | 1. Informações Técni<br>1.1 Resumo da Bo<br>1.2 Relatórios Técr  | cas<br>sa<br>iicos |
| Selecione                          | ×                            | 2. Informações Juríd<br>2.1 Termo Original                       | cas                |
|                                    |                              | 3. Informações Admi<br>3.1 Localização do                        | nistra<br>Proc     |
|                                    |                              | 4. Relatórios Técnico<br>4.1 Novo Formulár<br>4.2 Editar Formula | s<br>o<br>irios    |
|                                    |                              | Forremontes                                                      |                    |

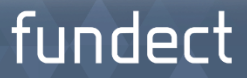

#### ATENÇÃO!!!

- O Bolsista deve preencher o relatório técnico conforme o cronograma e enviar para o orientador;
- O orientador deve avaliar o formulário preenchido pelo seu bolsista, para finalizar a avaliação;
- O bolsista imprime o relatório técnico, e assinam o orientador e o bolsista (assinaturas originais);
- Entregar a via original na sede da FUNDECT, via correio ou pessoalmente.

funde

### **GERENCIA DE BOLSAS**

## + Orientações e informações

Email: bolsas.fundect@gmail.com Telefone: (067) 3316-6715 / 6703

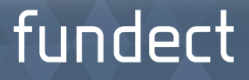

## Diretoria Administrativa

#### Gerência Administrativa

- Setor de Compras
- Setor de Patrimônio
- Recursos Humanos
- Contratos e Convênios

#### Gerência de Execução Orçamentária e Financeira

- Departamento Contábil
- Departamento Financeiro
- Prestação de Contas

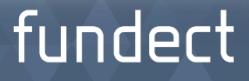

## Diretoria Administrativa

Compete a esta diretoria dirigir, coordenar, organizar, orientar, supervisionar, executar e controlar as atividades de administração de recursos humanos, dos serviços gerais, da prestação de contas e administração dos recursos orçamentários e financeiros.

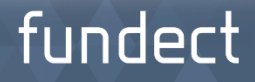

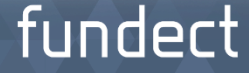

#### O que é

Meio eletrônico de pagamento disponibilizado pela **Fundect**, através do Banco do Brasil, aos pesquisadores.

#### Objetivo

Tornar mais ágil e seguro os pagamentos das despesas dos projetos de pesquisa, em substituição aos pagamentos por cheque.

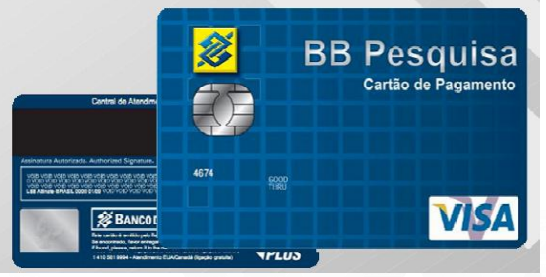

funde

#### Orientações para a utilização

Disponibilizado para facilitar a vida do pesquisador durante a execução do seu projeto até a prestação de contas, de forma ágil e segura, em substituição ao pagamento por cheques.

Para que o Cartão BB Pesquisa possa atender às necessidades do pesquisador e de sua pesquisa, deverão ser observadas algumas regras.

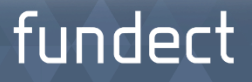

#### Quem pode solicitar

A responsabilidade pela solicitação do Cartão BB Pesquisa junto ao Banco é da Fundect, através do Departamento Financeiro.

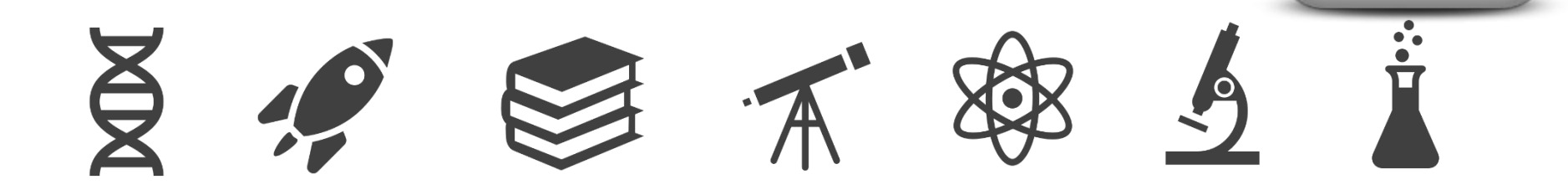

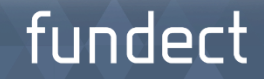

#### Para onde é enviado?

**Passo 1.** Após confeccionado pelo Banco do Brasil, o cartão é encaminhado para a Fundect.

**Passo 2.** O Departamento Financeiro / Fundect comunica o pesquisador via e-mail pelo Sigfundect, informando-o da disponibilidade para retirada do Cartão, e a entrega ao pesquisador se dá mediante assinatura do Termo de Responsabilidade.

**Passo 3.** Ainda na Fundect, o pesquisador receberá orientações do Departamento Financeiro quanto ao uso do cartão BB Pesquisa, além de instruções referentes à regularidade da execução das despesas pelo Setor de Prestação de Contas.

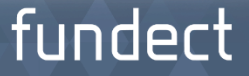

#### Procedimentos para a ativação do cartão

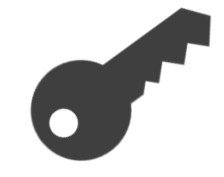

De posse do Cartão, o pesquisador DEVERÁ:

**1. Cadastrar senha:** Para cadastrar a senha, o pesquisador deverá se dirigir a qualquer agência do Banco do Brasil e junto à Gerência, criar a senha pessoal do seu Cartão.

**2. Desbloquear Cartão:** Após a criação da senha, o pesquisador deverá desbloquear o cartão BB Pesquisa, em qualquer Terminal de Auto Atendimento do Banco do Brasil.

## Procedimentos para a ativação do cartão

✓ A senha é única e vinculada ao CPF.

 Caso o pesquisador possua outro(s) projeto(s) com cartão BB Pesquisa com a Fundect, utilizará a mesma senha, bastando apenas atualizar no Terminal de Auto Atendimento, selecionando SENHA ÚNICA PARA CADA PORTADOR.

tunde

# Procedimentos para a ativação do cartão

Mesmo após a criação da senha e desbloqueio, o Cartão somente estará disponível para utilização após o pesquisador receber **COMUNICAÇÃO** da Fundect, através do Sigfundect, confirmando

a liberação do crédito.

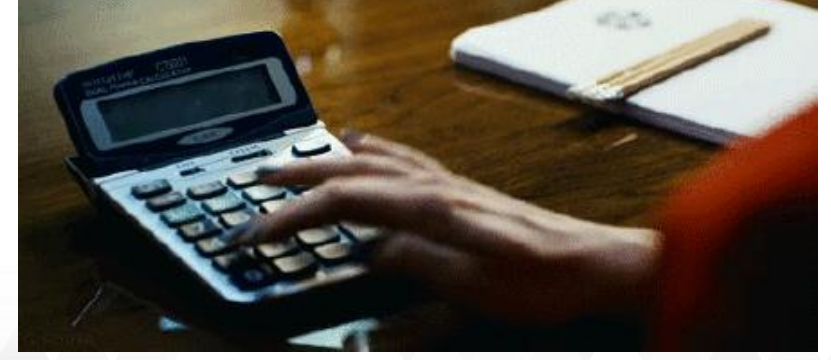

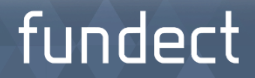

#### Limite e Validade do Cartão BB Pesquisa

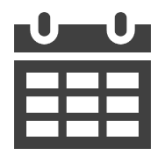

#### LIMITE

O limite total para utilização é o valor aprovado para a execução do projeto de pesquisa. O pesquisador é RESPONSÁVEL pelo acompanhamento da disponibilidade financeira ou cronograma de pagamento das parcelas do projeto.

#### VALIDADE DO CARTÃO

A validade do Cartão BB Pesquisa está LIMITADA À VIGÊNCIA DO PROJETO DE PESQUISA, independente da data de validade impressa no plástico.

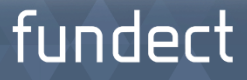

## ATENÇÃO!!!

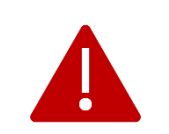

O Cartão BB Pesquisa tem sua utilização EXCLUSIVA para o pagamento das despesas **APROVADAS** em seu projeto de pesquisa.

#### DESPESAS NÃO APROVADAS SÃO PASSÍVEIS DE GLOSA

O pesquisador que tem mais de um Cartão BB Pesquisa, deverá atentar para a utilização, evitando o pagamento de despesas de um projeto utilizando o Cartão BB Pesquisa de outro projeto.

tunde

#### Características do cartão

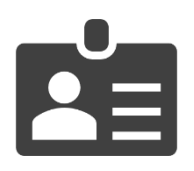

- ✓ Função crédito (mas o débito se dá na finalização da compra)
- ✓ Não permite parcelamento do pagamento
- ✓ Permite compra no exterior
- ✓ Realiza pagamento de boleto
- ✓ Efetua Transferência, TED e DOC sem cobrança de tarifas
- ✓ Possibilita saque

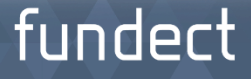

#### Orientações para a utilização do Cartão

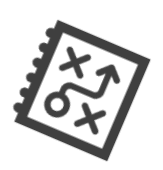

Durante a execução do projeto, o pesquisador deve imprimir **MENSALMENTE** os demonstrativos das faturas nos Terminais de Auto Atendimento do Banco do Brasil.

Visando, com esse procedimento, manter o controle financeiro do mesmo. Também deve-se anexar os comprovantes da movimentação, iniciando assim o processo para a **prestação de contas** futura.

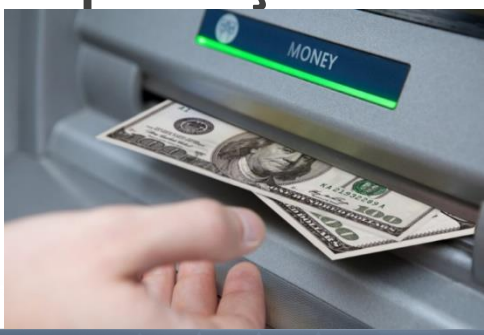

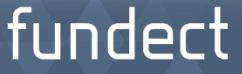

# Orientações para a utilização do Cartão

O Banco do Brasil, por questões sistêmicas, mantem os Demonstrativos das Faturas disponíveis para impressão por um período de 6 meses.

Após, solicitar ao Gerente do Banco.

#### Novas Funcionalidades do Cartão

O Cartão BB Pesquisa teve suas funcionalidades ampliadas visando dar maior autonomia e independência ao pesquisador:

- Movimentação dos recursos disponíveis no Cartão sem a necessidade de pedir "autorização" à Fundect.
- II. Transferência e envio de TED e DOC sem cobrança de tarifa.
- III. Pagamento de boleto até R\$ 10.000,00 nos terminais de Auto Atendimento.

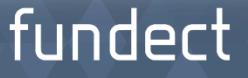

#### Novas Funcionalidades do Cartão

- IV. Pagamento acima de R\$ 10.000,000, direto no Caixa utilizando a Transação 267 (informar a transação ao operador do Caixa).
- V. Saque diário limitado a R\$ 5.000,00, em operações de R\$ 1.000,00 cada (regra do banco).
- VI. Dia de fechamento da Fatura: 28 de cada mês.

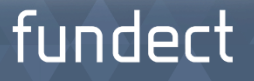

#### Novas Funcionalidades do Cartão

## LEMBRAR

Solicitamos que após a data de fechamento da Fatura, o pesquisador se dirija ao Banco e imprima o Demonstrativo Mensal da Fatura. Caso tenha dificuldades, procurar o Gerente.

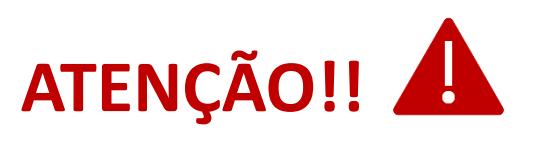

Tal Demonstrativo deve ser apresentado no momento da Prestação de Contas à Fundect.

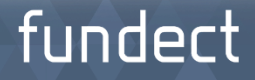

#### **Dúvidas Recorrentes**

#### Pergunta 1

Pode ocorrer algum tipo de erro no momento da compra? Como proceder?

#### Resposta

Sim. O pesquisador deverá entrar em contato com a Fundect imediatamente.

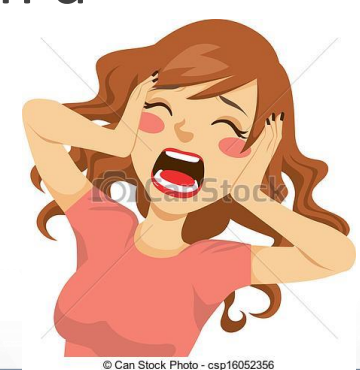

funde

#### **Dúvidas Recorrentes**

2

#### Pergunta 2

Em caso de roubo ou perda?

#### Resposta

Em caso de roubo, perda ou extravio do Cartão, ligue imediatamente para a Central de Atendimento, e comunique a Fundect.

Banco do Brasil: 0800-729-0107 | 4003-0107

Em caso de mudança de número, verificar na parte de trás do cartão.

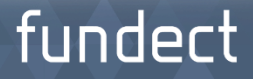
# Cartão BB Pesquisa

## Conclusão do projeto

Decorrido o prazo para execução do projeto, é a hora da Prestação de Contas.

É necessário que o pesquisador tenha em mãos todos os demonstrativos retirados mensalmente. Nesse momento, é solicitado a entrega do cartão.

fund

# Gerência de Execução Orçamentária e Financeira

# + Orientações e informações

Márcia Dávalos e/ou Cláudia Rocha (67) 3316 – 6712

Email: contabilidade@fundect.ms.gov.br

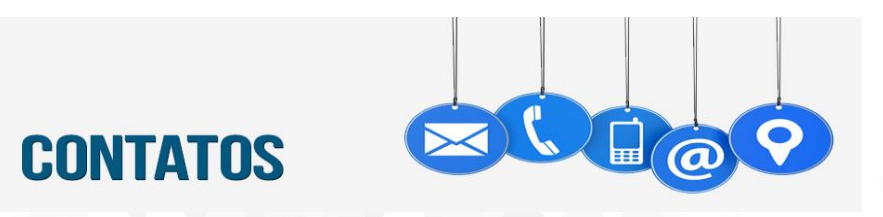

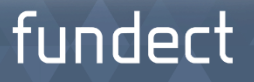

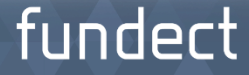

### **Porque Prestar Contas?**

Prestar contas é um dever constitucional de qualquer administrador público. Como administrador do erário, além de um dever constitucional, prestar contas é um dever moral e cívico.

A palavra administrador traz em si o conceito oposto de proprietário, pois indica aquele que gere interesses alheios. A honrosa função de administrar bens e recursos públicos traz a ideia de zelo e conservação.

funde

### Relação Pesquisador/Outorgado com a Prestação de Contas

### **Objetivo**

Aprimorar os procedimentos internos a serem seguidos mediante a responsabilidade assumida quando da celebração do termo de outorga, orientando e instruindo os pesquisadores/ outorgados a atender as condições impostas pela legislação.

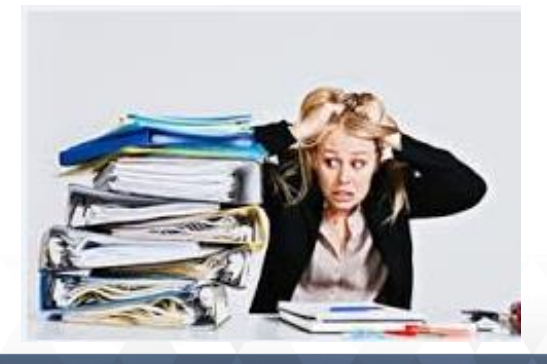

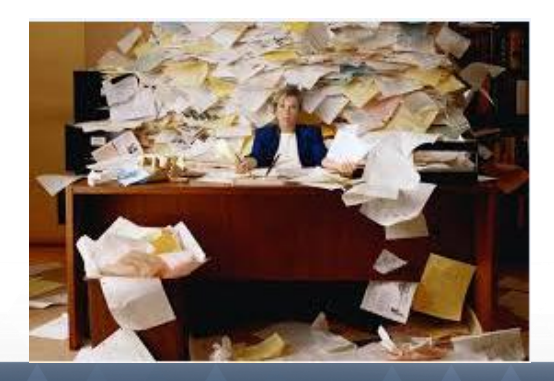

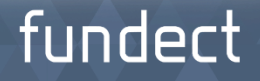

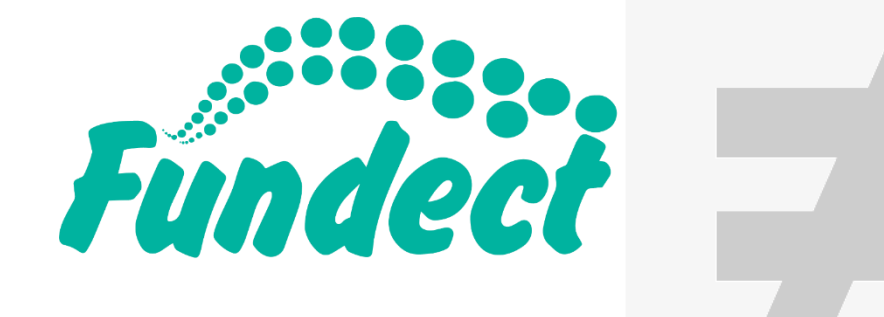

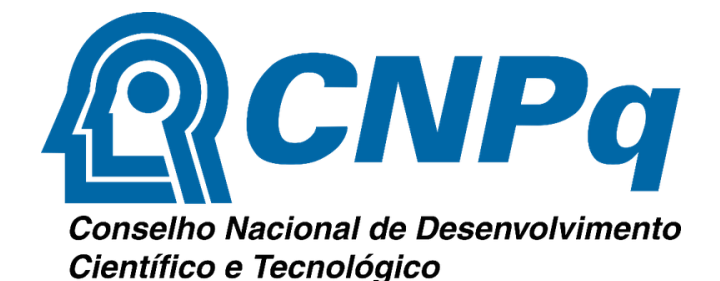

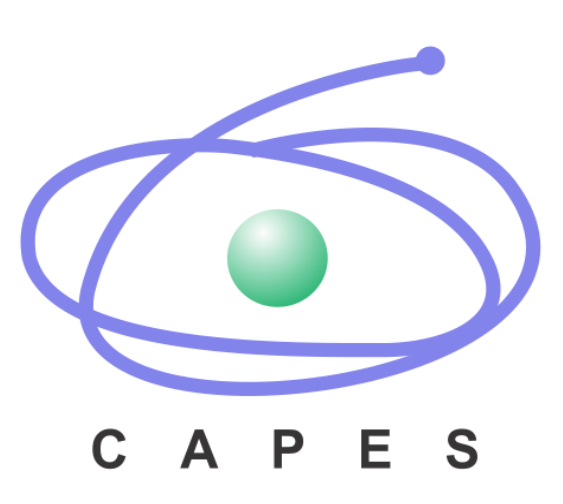

### fundect

### **Orientações Básicas**

A análise da prestação de contas começa, quando a mesma é recebida e onde são verificados os seguintes dados:

Termo de Outorga, notas e documentos fiscais atestados, cotações, todos os Anexos (Sigfundect) devidamente assinados, extratos/faturas cartão BB Pesquisa e demais documentos eventualmente solicitados.

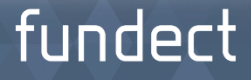

### **Definições importantes**

- Termo de outorga (TO): É o número do seu projeto na FUNDECT.
- Número do SIAFEM: É o número do seu projeto dentro do sistema de gestão de convênios do Estado do Mato Grosso do Sul.
- ✓ **Vigência**: Tempo do qual o projeto vigorará.
- Data para apresentação da prestação de contas: 30 dias corridos após o fim da vigência do projeto.

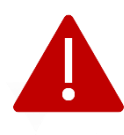

**IMPORTANTE:** TO com 25 meses, sendo 24 meses de vigência e o último mês para prestação de contas (NÃO PODE EXECUTAR DESPESAS NESTE MÊS)

### Orçamentos

Deverão ser apresentados 3 (três) orçamentos para todas as aquisições de produtos ou contratação de serviços seja de Pessoa Física ou Pessoa Jurídica. Conforme determinação do art. 2º, inciso XIV da Resolução Conjunta SEGES/SERC n. 003/2003

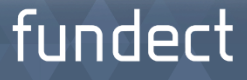

Informações que devem constar nas NF's para as aquisições:

Nome outorgado: Fulano de Tal CPF do outorgado: 000.000.000-00 Nº do T.O.: 000/00 (mais importante) Nº SIAFEM: 00000 (mais importante) Chamada FUNDECT 07/2011 – PAE E-mail: fulanodetal@qualquer.com.br

Cuidados com o preenchimento da nota:

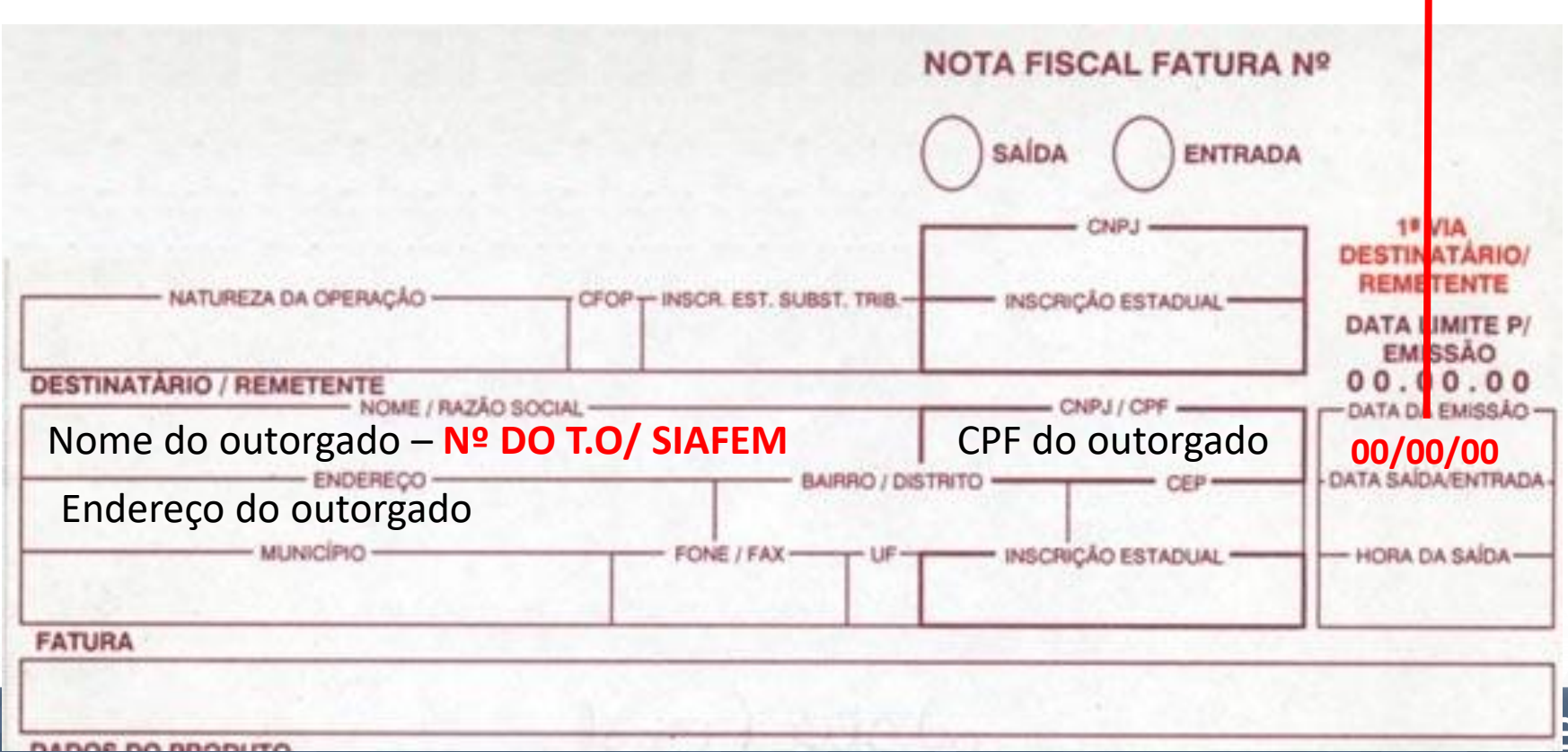

**ATENÇÃO** 

### Continuando com o preenchimento da DANFE:

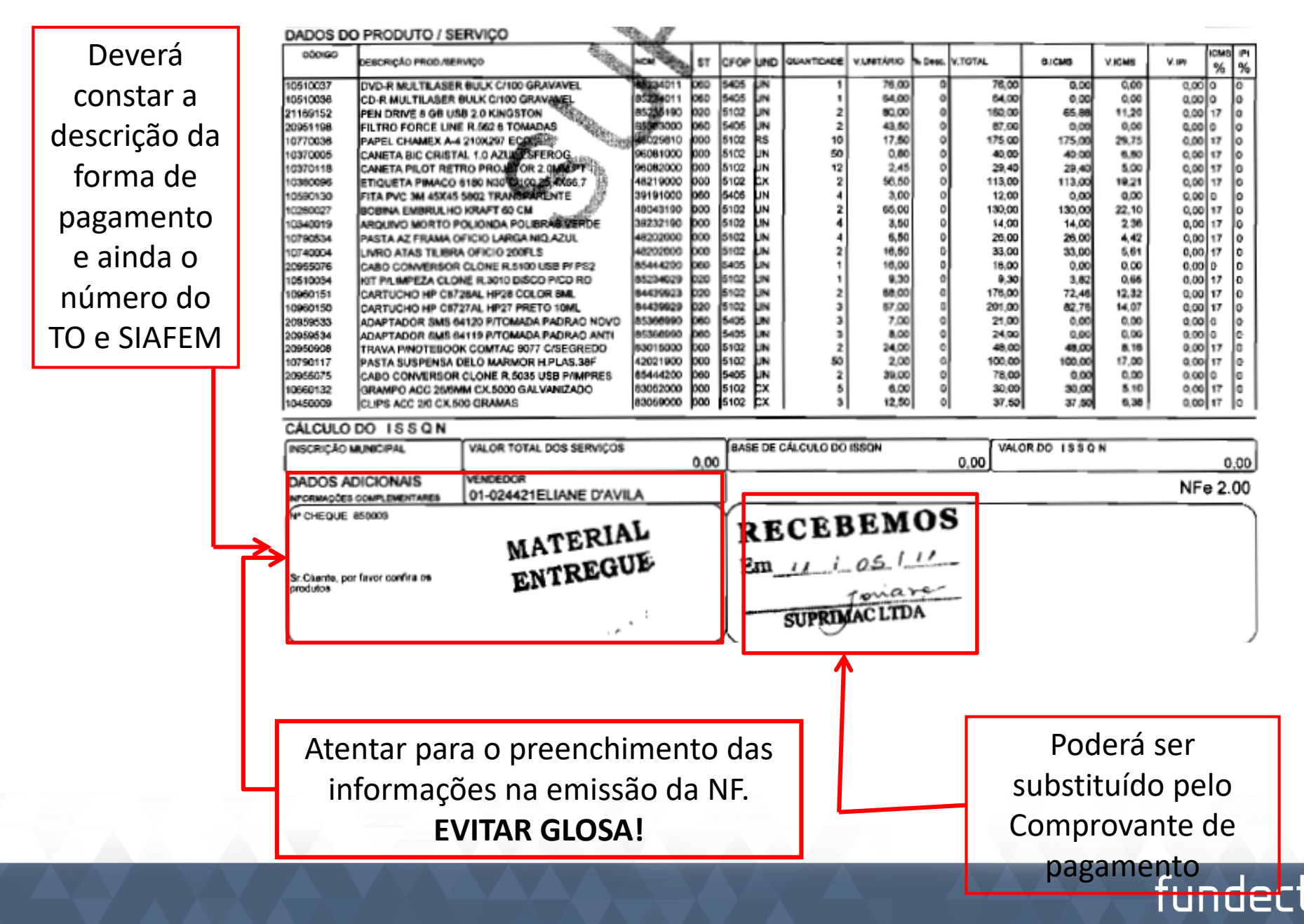

# ATENÇÃO !!!!!

 Conforme Resolução/SEFAZ n° 2.418/2012 a partir de 15/10/2012, passa a vigorar com o acréscimo do § 3° do art. 11 da Resolução/SEFAZ n° 2.093/2007:

"No caso de despesa comprovada mediante documento fiscal eletrônico, o número do convênio deve ser inserido obrigatoriamente no momento de seu preenchimento, ensejando glosa a aposição de carimbo ou a utilização de outro meio que caracterize identificação "a posteriori" na versão impressa".

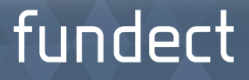

### Cuidados com o preenchimento da nota fiscal eletrônica

| (DANFE):    | Identificação do emiltente<br>SUPRIMAQ EQUIPAMENTOS PARA ESCRITÓRIO LIDA.<br>RUA 14 DE JULHO,445<br>WARDIM ALVORADA<br>CAMPO GRANDE / MS<br>79004-392<br>067-33223200<br>DANFE<br>Documento Auôtiar da<br>0 - ENTRADA<br>1 - SAIDA<br>1<br>Nº 62900<br>FL 1/2<br>Série 1                                                                                                    |
|-------------|----------------------------------------------------------------------------------------------------|
| Observar a  | Natureza da oreação         PROTOCOLO DE AUTORIZAÇÃO DE USO           5405         Venda de mercadorias         150110006403453         2011-05-11T16:40:00                                                                                                    |
| cobrança do | INSCRIÇÃO ESTADUAL         INSCRIÇÃO ESTADUAL DO SUBST TRIBUTÁRIO         C.N.P.J.         CHAVE DE ACESISO DA Nº + CONSULTA DE AUTEMICIOADE NO SITE WWW.NPE FAZENDA.GOV.BR.           28.217.113-4         15.569.643/0001-28         50240515569643000128650010000629091758721831                                                                                                    |
| valor do    | DESTINATARIO / REMETENTE                                                                                                    |
| Frete       | FUNDECT 10602045120 01089847 02.175.669.0001-03 11/05/2011                                                                                                    |
|             | Município<br>CAMPO GRANDE         FONE / FAX<br>(067) 3342-3828         U.F.<br>MS         DECRIDAD ESTADUAL<br>USENTO         HORA DE SAIDA           FATURA         1 1205/2011         1.700,00 CP         Image: Comparison of the said of the said of the |
|             | CALCULO DO IMPOSTO                                                                                                    |
|             | BASE DE CÁLCULO DO IOMS<br>1.000,64 VALOR DO IOMS<br>1.000,64 170,15 0.00 VALOR DO IOMS SUBSTITUIÇÃO VALOR DO IOMS SUBSTITUIÇÃO VALOR TOTAL DOS PRODUTOS<br>0,00 0.00 1.700,20                                                                                                    |
| L,          | VALOR DO FRETE VALOR DO SEGURO DESCONTO DESCONTO 0.00 VALOR DO PI 0.00 VALOR TOTAL DA NOTA 1.700,00 1.700,00                                                                                                    |
|             | NOME / RAZÃO SOCIAL                                                                                                    |
|             | ENDEREÇO UF INSCRIÇÃO ESTADUAL                                                                                                    |
|             | GUANTIDADE ESPÉCIE MARCA NUMERICAO PESO BRUTO PESO LÍQUIDO                                                                                                    |
|             | DADOS DO PRODUTO / SERVIÇO                                                                                                    |
|             | 10510037 DVD-R MULTILASER BULK C/100 GRAVAVEL 8024011 060 5405 (N 1 76.00 0 76.00 0.00 0.00 0.00 0 0 10510036 CD-R MULTILASER BULK C/100 GRAVANEL 85224011 060 5405 (N 1 54.00 0 54.00 0.00 0.00 0.00 0.00 0.00                                                                                                    |

### fundect

### Passagens aéreas: Agências de Viagem

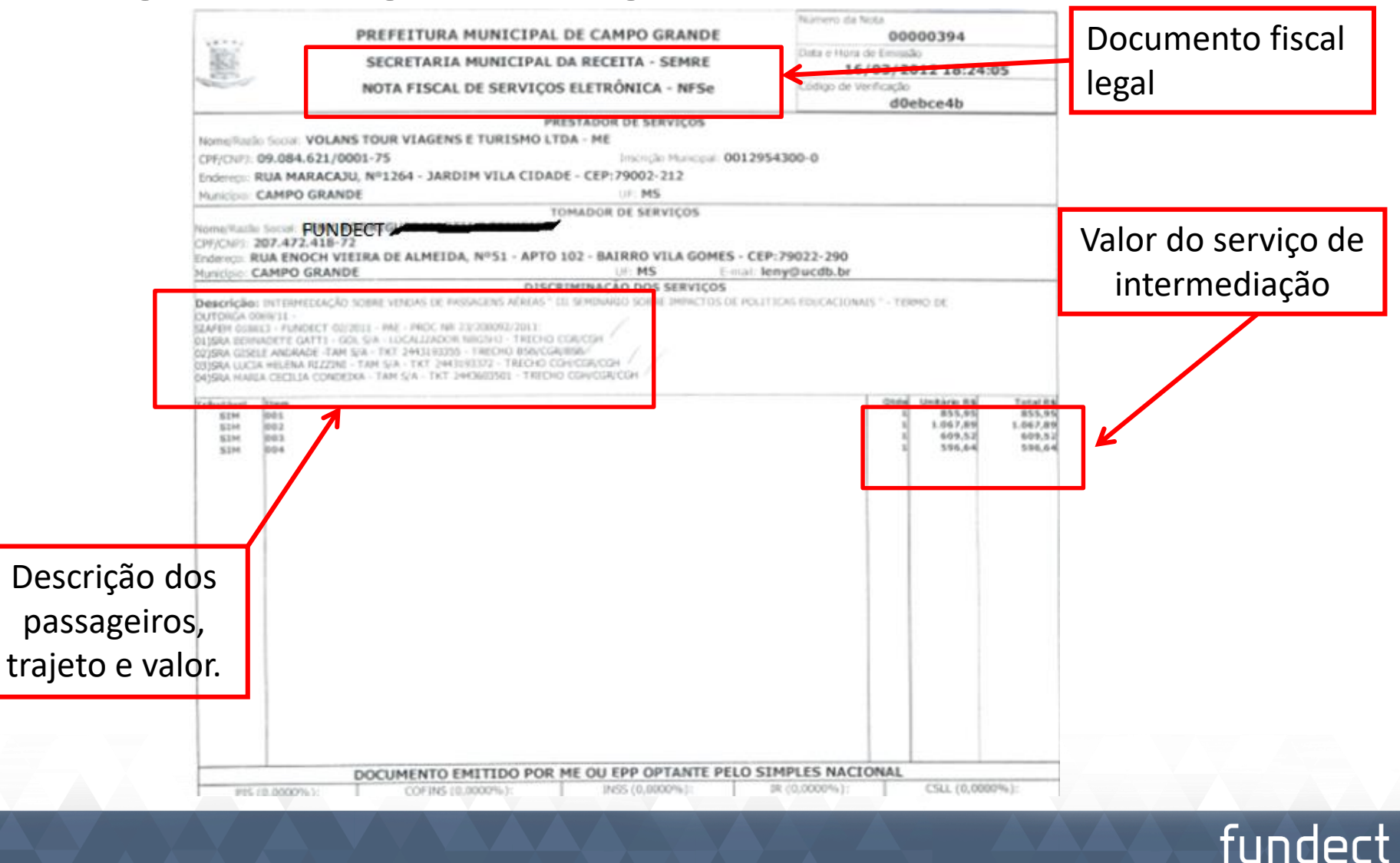

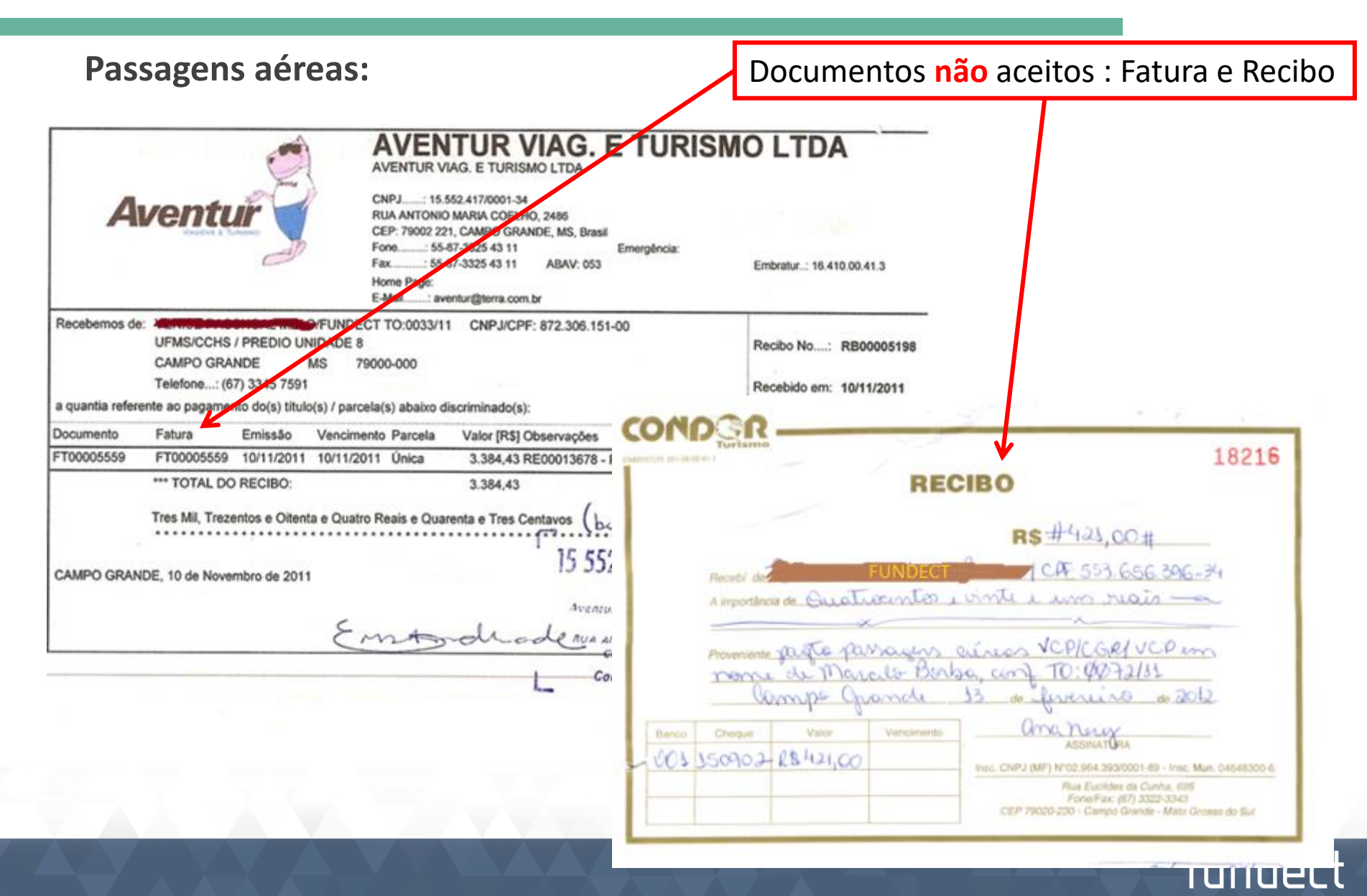

#### **Bilhete Eletrônico** Recibo do Passageiro DADOS DE EMISSÃO Data emissão: 26/05/2012 CGR-2239/CGRJJ210G Passageiro: SILVA FILHO/FRANCISCO MR Localizador: 5PIG8K E-Ticket: 9572448095043 Assento(s) Reservado(s): Agência: '..... VIAGENS (CGR) Observação: ITINERÁRIO Saída Chegada Classe Nº Vôo De Para Cia. Aérea Data V 3883 12/06/2012 05:45 ]] 09:37 Fortaleza (FOR) Brasilia (BSB) V 13:13 JJ 3570 12/06/2012 12:56 Brasilia (BSB) Campo Grande (CGR) V 3571 16/06/2012 13:48 16:18 33 Campo Grande (CGR) Brasilia (BSB) V 3784 16/06/2012 17:02 19:33 Fortaleza (FOR) 11 Brasilia (BSB)

FORMAS DE PAGAMENTO

| Cash   | R\$ 1.000,00 | 120 02 52 |                           |  |
|--------|--------------|-----------|---------------------------|--|
|        |              | R\$ 30,32 |                           |  |
| Total: | R\$ 1.000,00 | R\$ 38,52 | Total Geral: R\$ 1.038,52 |  |
|        |              |           |                           |  |

### fundect

Passagens aéreas:

### Bilhete eletrônico/ Recibo do passageiro

### Passagens aéreas:

### **Cartões de Embarque**

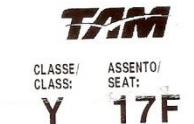

ACCESS PFANZ/LUDGER MR JJ 8071 19SEP De/FRON: FRANKFURT/FRA PARA/TO: SAO PAULO/GRU PARTIDA/

SEQUENCE NO: 216 ETKT 19572374873140 Y 2F MAX PFANZ/LUDGER MR JJ 3592 20SEP DE/FROM: SAO PAULO/GRU

-

ASSENTO/

SEAT:

PARA/TO: CAMPO GRANDE/C PARTIDA/

CLASSE/

CLASS:

SEQUENCE NO: 10 ETKT 29572374873140

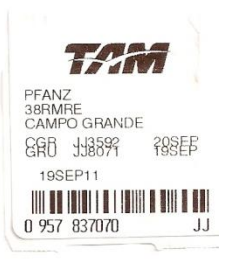

fundect

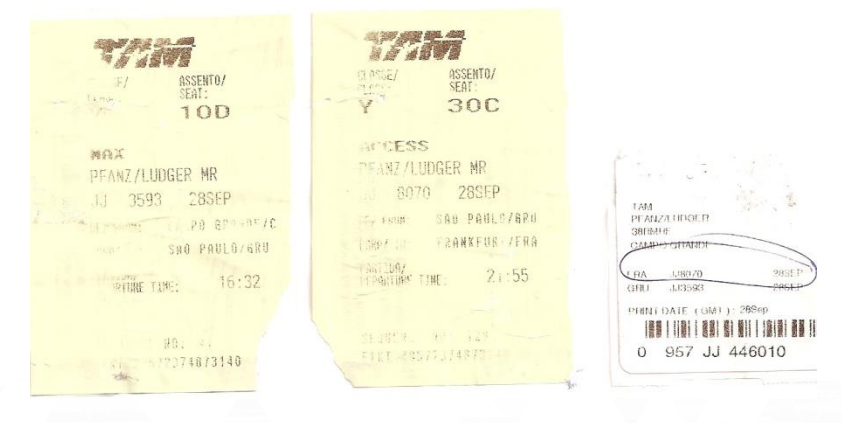

#### Serviços de Terceiros – Pessoa Jurídica:

- a) Hotel: Nota fiscal de serviço com descrição detalhada dos nomes dos hospedes, bem como a quantidade de diárias e o período usufruído (Pagamento permitido apenas para membros do projeto e palestrantes comprovados);
- **b) Gráfica:** Nota fiscal de serviço com descrição detalhada dos produtos contratados, apresentar exemplar no momento da prestação de contas.

### Diárias:

Utilizar o Recibo de Diária – Anexo IV (Sigfundect), descrição detalhada da utilização da mesma, o valor conforme tabela de diárias atual. (Pagamento permitido apenas para membros do projeto e palestrantes comprovados).

funde

### Material de consumo:

Poderá ser adquirido material de consumo além diferente do aprovado no projeto, desde que o mesmo tenha relação com os objetivos propostos e não excedam o valor da rubrica aprovado.

### ATENÇÃO:

Quem for beneficiário de diária, não poderá usufruir de hospedagem (hotel), e vice e versa.

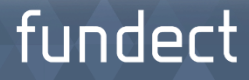

### Aquisição de material permanente

- a) Encaminhar o **Termo de depósito (Anexo X)** com a cópia da nota fiscal do bem, no prazo **de até 20 dias após sua aquisição, impreterivelmente**.
- b) Caso seja necessária a modificação de algum material permanente (produto e/ ou valor), será aceita somente através do preenchimento e envio de Solicitação de Remanejamento de Recursos (Anexo IX) e devida autorização formalizada pela Diretoria Científica, cujas cópias deverão acompanhar os documentos mencionados na letra a).

### ATENÇÃO:

O Termo de Depósito deverá ser enviado com as assinaturas do pesquisador e do responsável pela Instituição Interveniente, juntamente com a cópia da nota fiscal.

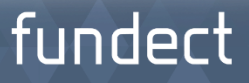

### Pagamento de Bolsas

- a) Assinar Termo de Compromisso (conforme modelo);
- Em caso de substituição ou dispensa, constar na prestação de contas final, a data da dispensa, no caso de substituição constar Termo de Compromisso do novo bolsista;
- c) O pesquisador apresentar recibos de pagamento efetuados mensalmente ao bolsistas, devidamente assinados e datados beneficiário, conforme MODELO disponibilizado pela Fundect;
- d) Os pagamentos deverão ser de forma mensal, em recibo individual, conforme período de vigência do termo de compromisso;
- e) Apresentar cópia do cheque nominal emitido ao bolsista no exato valor do recibo.

ATENÇÃO:

É vedado utilização dos recursos de bolsa para o pagamento de outras despesas consignadas no projeto aprovado.

Não é permitida a comprovação do pagamento de mais de uma bolsa em um único recibo.

fundect

# www.fundect.ms.gov.br

#### FUNDECT

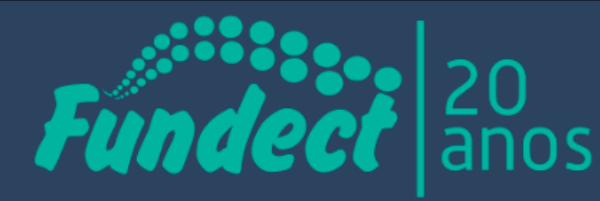

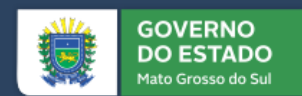

fundect

FUNDAÇÃO DE APOIO AO DESENVOLVIMENTO DO ENSINO, CIÊNCIA E TECNOLOGIA DO ESTADO DE MATO GROSSO DO SU

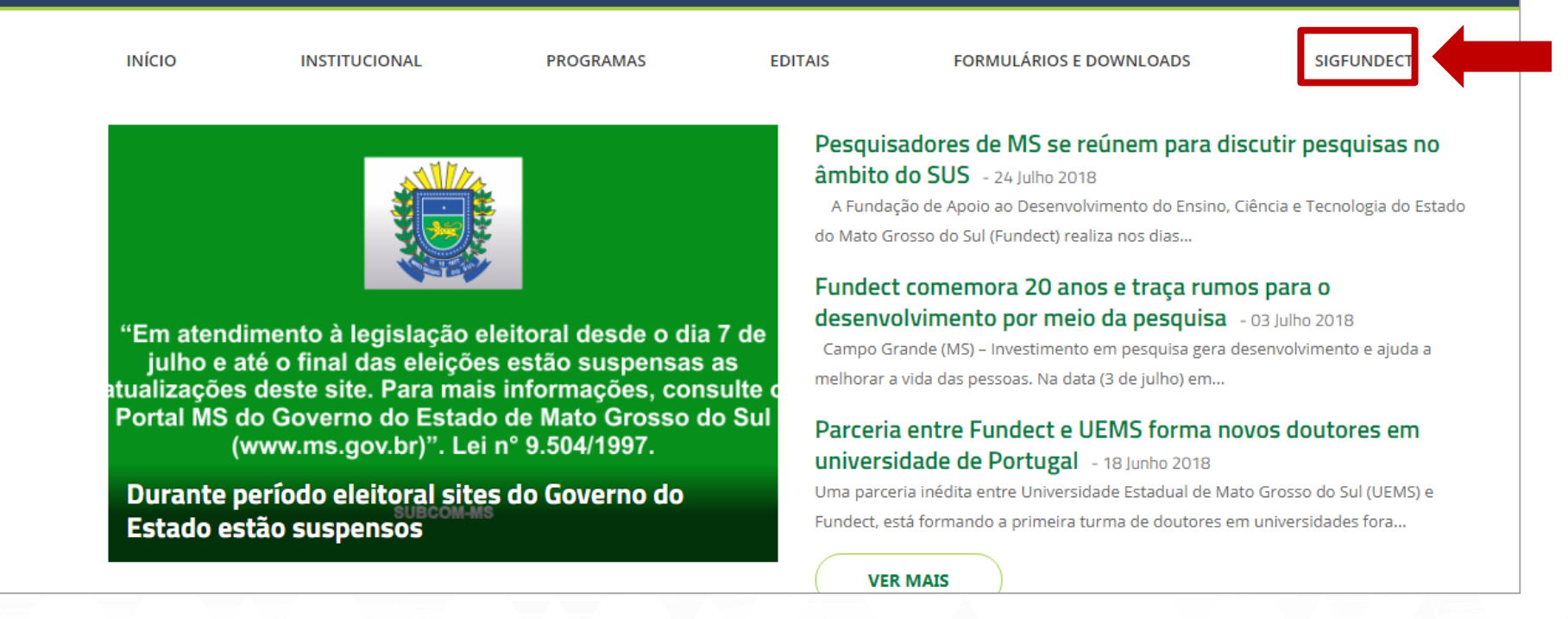

#### Avisos

Mantenha o seu cadastro sempre atualizado!

### Últimas Mensagens

#### **Editais Abertos**

- Até 29-07-2016 Chamada FUNDECT/CNPq/SECTEI Nº 19/2015 DCR
- 🗹 Até 24-02-2016 Chamada Fundect/SECTEI nº 26/2015 PUBLICA- MS
- Até 04-02-2016 Chamada FUNDECT/SECTEI/FERTEL Nº 22/2015 Prêmio Fotografia Científica 2015
- Até 04-02-2016 Chamada FUNDECT/SECTEI/FERTEL Nº 21/2015 Prêmio Jornalismo Científico 2015
- Até 18-12-2015 Chamada Fundect/UEMS nº 25/2015 APOIO A GRADUAÇÃO E PÓS-GRADUAÇÃO NA UEMS
- Até 15-12-2015 Chamada Fundect/UFMS/CNPGC/PMCG N° 20/2015 AGROESCOLA
- Até 04-12-2016 Chamada Fundect/SECTEI Nº 23/2015 PAE-MS

#### Minhas Propostas/Inscrições em Andamento/Concluídas

- 13.10.2014 2º Congresso Nacional de Inovações Técnico-Científicas, Inclusão Social...
- 31.10.2013 1º Congresso Nacional de Inovações Técnico-Científicas, Inclusão Social...

| Ações de consultor AdHoc     |          |
|------------------------------|----------|
| ⊡ Dados Pessoais             |          |
| Atualizar Cadastro           | 3=       |
| Atualizar Currículo Lattes   | 9        |
| Alterar Senha                | <b>P</b> |
| Envio de Documentos Pessoais |          |
| □ Correio                    |          |
| Redigir Mensagem             | Z        |
| Ver Todas                    | M        |
| ⊟ Arquivos                   |          |
| Prestação de Contas Outorga  |          |
| Prestação de Contas Convênio |          |
| Outros                       |          |
| □ Tabelas                    |          |
| Diárias - Nacional           |          |
| Diárias - Internacional      |          |
| Área de Conhecimento - CNPq  |          |

M

Rede SIGFAP

|              | Busca de Projetos                                                                         | Dados Pessoais               |
|--------------|-------------------------------------------------------------------------------------------|------------------------------|
| Data:        | A Partir de ▼ 2003 ▼                                                                      | Atualizar Cadastro           |
| Situação:    | Todas                                                                                     | Atualizar Currículo Lattes   |
| Coordenador: |                                                                                           | Alterar Senha                |
|              | Selmos Luiz Gressler                                                                      | Envio de Documentos Pessoais |
| Título:      |                                                                                           | □ Correio                    |
| Tipo:        | Todos                                                                                     | Redigir Mensagem             |
| Área:        |                                                                                           | Ver Todas                    |
|              | Escolher Area de Conhecimento                                                             | ⊟ Arquivos                   |
| Ordenar por: | Selecione   Selecione                                                                     | Prestação de Contas Outorga  |
|              |                                                                                           | Prestação de Contas Convênio |
|              | Buscar Limpar                                                                             | Outros                       |
|              |                                                                                           | a Tabelas                    |
| Titulo •     | Desenvolvimento de solução tecnológica para apoio à tomada de decisão na cadeia produtiva | Diárias - Nacional           |
| Edital •     | CHAMADA FUNDECT/SEMAC/SEPROTUR/FUNDEMS Nº 19/2013 - INOVA-MS                              | Diárias - Internacional      |
| Coorde       | nador •                                                                                   | Área de Conhecimento - CNPa  |
| Enviado      | o em • 02.12.2013                                                                         | ::: Rode SIGEAP              |
| Situaçã      | 0•                                                                                        | Energe of the Al             |
|              | 📥 💿 🧔 😒                                                                                   | Blog                         |
|              |                                                                                           | Fórum                        |

87

9

2

¥.

M

#### Area de projeto contratado

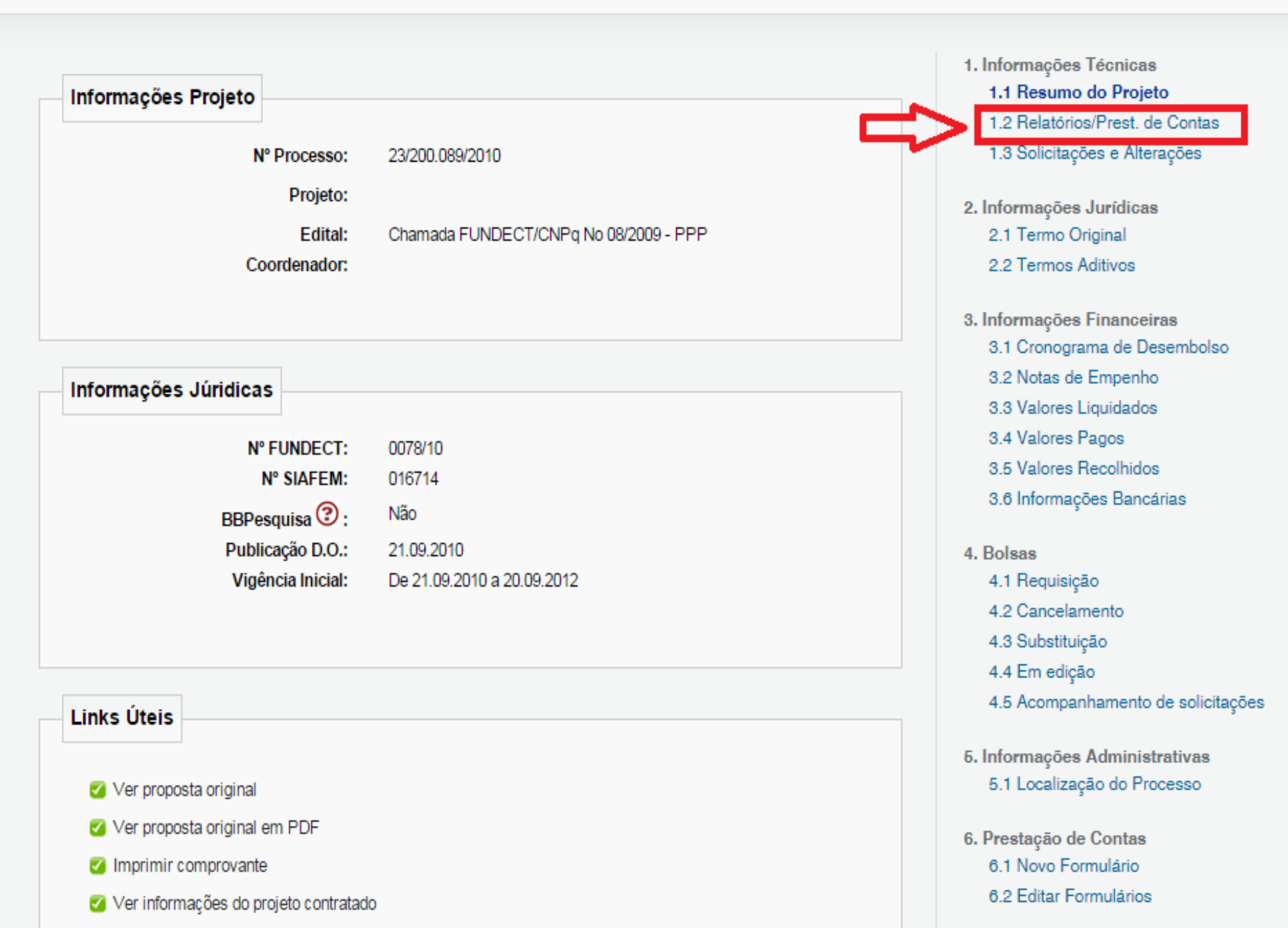

#### Area de projeto contratado

| Identificação |                         |                               |           |       | <ol> <li>Informações Técnicas         <ol> <li>1.1 Resumo do Projeto</li> <li>2.2 Relatórios/Prest. de Contas</li> </ol> </li> </ol> |
|---------------|-------------------------|-------------------------------|-----------|-------|----------------------------------------------------------------------------------------------------|
|               | Nº Processo:            | 23/200.089/2010 💼             |           |       | 1.3 Solicitações e Alterações                                                                                                    |
|               | Projeto:                |                               |           |       | 2. Informações Jurídicas                                                                                                    |
|               | Edital:<br>Coordenador: | Chamada FUNDECT/CNPq No 08/20 | 009 - PPP |       | 2.1 Termo Original<br>2.2 Termos Aditivos                                                                                            |
| Ú             | lltima Atualização:     | 02.02.2015                    |           |       | 3. Informações Financeiras                                                                                                    |
|               | Pr                      | estação de Contas Técnicas    |           |       | 3.1 Cronograma de Desembolso<br>3.2 Notas de Empenho                                                                                 |
| Data Prevista | Data Enviada            | Situação                      | Тіро      | Form. | 3.3 Valores Liquidados                                                                                                    |

| Data Prevista          | Data Enviada           | Situação              | Tipo    | Forn |
|------------------------|------------------------|-----------------------|---------|------|
| 19.10.2012             | 22.09.2010             | Em Análise            | Final   |      |
| 21.09.2011             | 30.11.2011             | Em Análise            | Parcial |      |
| Clique aqui para criar | r um novo formulário d | le Relatório Técnico] |         |      |

|               | Presta       | ção de Contas Financeiras |       |
|---------------|--------------|---------------------------|-------|
| Data Prevista | Data Enviada | Situação                  | Тіро  |
| 19.10.2012    | 22.09.2010   | Em Análise                | Final |

4. Bolsas 4.1 Requisição 4.2 Cancelamento

3.6 Informações Bancárias

3.4 Valores Pagos 3.5 Valores Recolhidos

- 4.3 Substituição
- 4.4 Em edição
- 4.5 Acompanhamento de solicitações

Informações Administrativas
 5.1 Localização do Processo

### Area de Projeto Contratado

| Informações Projeto                  |                                       | 1. Informações Técnicas<br>1.1 Resumo do Projeto |
|--------------------------------------|---------------------------------------|--------------------------------------------------|
| ni onna goeo r rojeto                |                                       | 1.2 Relatórios/Prest. de Contas                  |
| Nº Processo:                         | 23/200.089/2010                       | 1.3 Solicitações e Alterações                    |
| Projeto:                             |                                       | 2. Informações Jurídicas                         |
| Edital:                              | Chamada FUNDECT/CNPq No 08/2009 - PPP | 2.1 Termo Original                               |
| Coordenador:                         |                                       | 2.2 Termos Aditivos                              |
|                                      |                                       | 3. Informações Financeiras                       |
|                                      |                                       | 3.1 Cronograma de Desembolso                     |
| Informações Júridiças                |                                       | 3.2 Notas de Empenho                             |
| inioiniayoes variatous               |                                       | 3.3 Valores Liquidados                           |
| N° FUNDECT:                          | 0078/10                               | 3.4 Valores Pagos                                |
| N° SIAFEM:                           | 016714                                | 3.5 Valores Recolhidos                           |
| BBPesquisa 😨 .                       | Não                                   | 3.6 Informações Bancárias                        |
| Publicação D.O.:                     | 21.09.2010                            | 4. Bolsas                                        |
| Vigência Inicial:                    | De 21.09.2010 a 20.09.2012            | 4.1 Requisição                                   |
| _                                    |                                       | 4.2 Cancelamento                                 |
|                                      |                                       | 4.3 Substituição                                 |
|                                      |                                       | 4.4 Em edição                                    |
| Links Úteis                          |                                       | 4.5 Acompanhamento de solicitações               |
|                                      |                                       | 5. Informações Administrativas                   |
| Ver proposta original                |                                       | 5.1 Localização do Processo                      |
| 🧭 Ver proposta original em PDF       |                                       | 6. Drestação de Contas                           |
| Imprimir comprovante                 |                                       | 6.1 Novo Formulário                              |
|                                      |                                       | 6.2 Editar Formulários                           |
| ver informações do projeto contratad | 0                                     | ole Earth Formulanoo                             |

| Anexo VI - Relatório Técnico de Projeto de Pesquisa<br>Anexo VIa - Relatório Técnico (RESUMO)<br>Formulários Financeiros<br>Anexo I - Relação de Pagamentos | ormularios Tecnicos<br>Anexo VI - Relatório Técnico de Evento                   | Técnico-Científico |  |
|----------------------------------------------------------------------------------------------------|---------------------------------------------------------------------------------|--------------------|--|
| Formulários Financeiros<br>Anexo I - Relação de Pagamentos                                                                                                  | Anexo VI - Relatório Técnico de Projeto<br>Anexo VIa - Relatório Técnico (RESUM | de Pesquisa        |  |
| Anexo I - Relação de Pagamentos                                                                                                    | ormulários Financeiros                                                          |                    |  |
| Anava II. Lansamenta de Notas                                                                                                    | Anexo I - Relação de Pagamentos                                                 |                    |  |
| Anexo III - Relação de Bens                                                                                                    | Anexo III - Relação de Bens                                                     |                    |  |

Informações Técnicas
 1.1 Resumo do Projeto
 1.2 Relatórios/Prest. de Contas
 1.3 Solicitações e Alterações

2. Informações Jurídicas 2.1 Termo Original 2.2 Termos Aditivos

3. Informações Financeiras
3.1 Cronograma de Desembolso
3.2 Notas de Empenho
3.3 Valores Liquidados
3.4 Valores Pagos
3.5 Valores Recolhidos
3.6 Informações Bancárias

4. Bolsas

4.1 Requisição

4.2 Cancelamento

4.3 Substituição

4.4 Em edição

4.5 Acompanhamento de solicitações

Informações Administrativas
 5.1 Localização do Processo

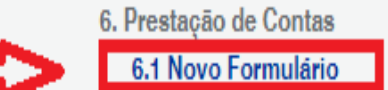

### Area de projeto contratado

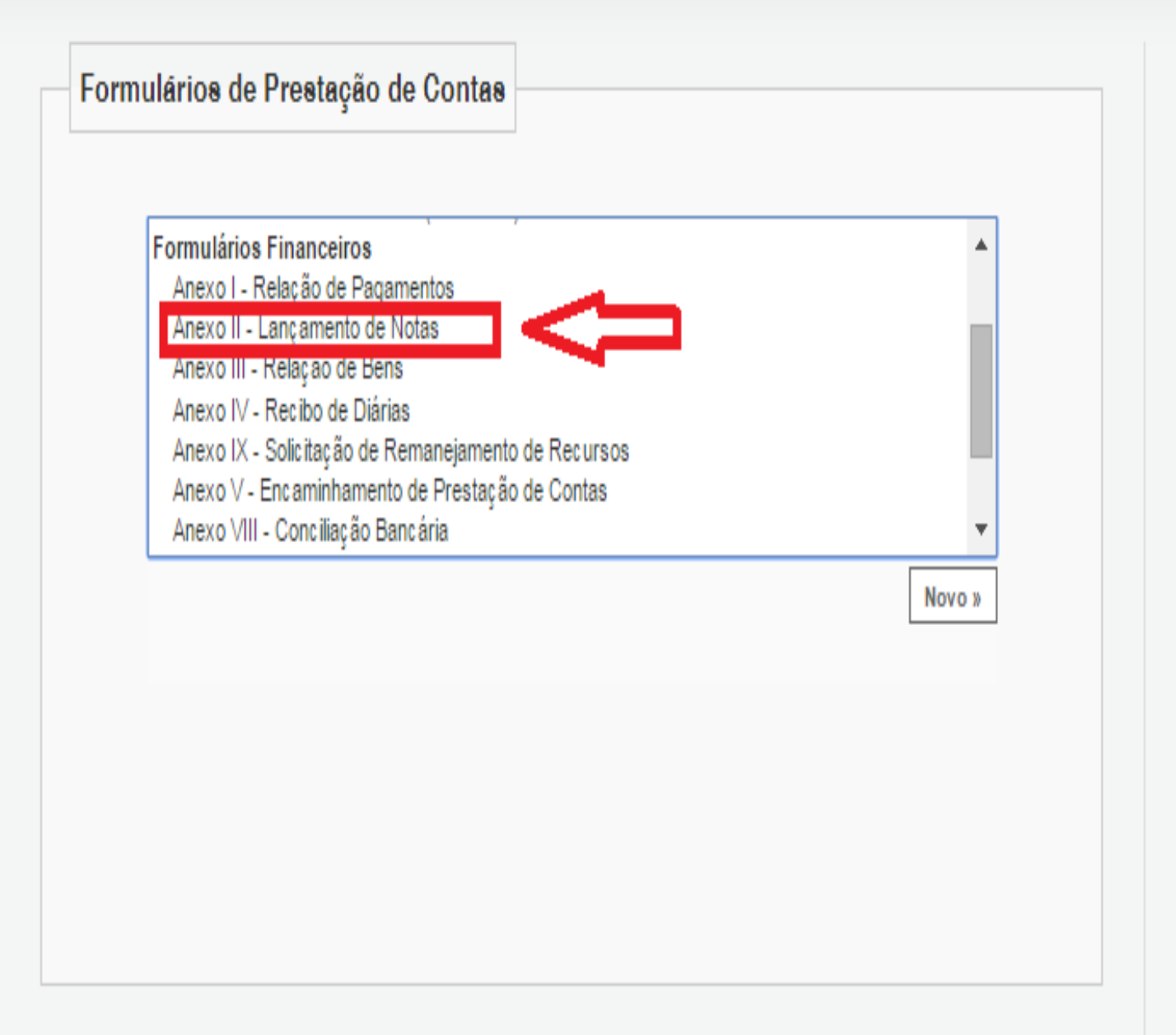

Informações Técnicas

 1.1 Resumo do Projeto
 1.2 Relatórios/Prest. de Contas
 1.3 Solicitações e Alterações

2. Informações Jurídicas 2.1 Termo Original 2.2 Termos Aditivos

3. Informações Financeiras
3.1 Cronograma de Desembolso
3.2 Notas de Empenho
3.3 Valores Liquidados
3.4 Valores Pagos
3.5 Valores Recolhidos
3.6 Informações Bancárias

4. Bolsas 4.1 Requisição

#### Anexo II - Lançamento de Notas

| Número do Protocolo:   | 14250.285.35.22102009 |       |
|------------------------|-----------------------|-------|
| Número Outorga:        | 0078/10               |       |
| Data Pagamento: *      | 2 T Novembre 2        | 015 🔻 |
| Outorgado:             |                       |       |
| Natureza da despesa: * | Material de Consumo   | T     |

#### Dados da Aquisição

| Credor/Fornecedor: * |             |
|----------------------|-------------|
| CNPJ: +              |             |
| Tipo do Documento: * | Selecione 🔻 |
| N° Documento(s): *   |             |
|                      |             |

#### Item da Aquisição ou Contratação do Serviço \*

|                       |           |          | 1 |
|-----------------------|-----------|----------|---|
|                       |           | 1        |   |
| Forma de pagamento: * | Selectone | <b>T</b> |   |
|                       |           | <br>     |   |
| Valor Liquido: *      | 0,00      |          |   |
| •                     | L         |          |   |

Arquivos:

Anexe aqui a cópia escaneada da nota ou comprovante da contratação do serviço ou da aquisição do item.

Links Importantes:

Base Legal de Aquisição de Bens e Serviços Base Legal para Pagamento de Pessoa Física

Campo de preenchimento obrigatório.

| Salvar | ſ   | Salvar e Fechar | ſ     | Fechar |
|--------|-----|-----------------|-------|--------|
|        | - 6 |                 | t lle |        |

Anexar

#### Formulários de Prestação de Contas

| Anexo III - Relação de Bens                         |        |
|-----------------------------------------------------|--------|
| Anexo IV - Recibo de Diárias                        |        |
| Anexo IX - Solicitação de Remanejamento de Recursos |        |
| Anexo V - Encaminhamento de Prestação de Contas     |        |
| Anexo VIII - Conciliação Bancária                   |        |
| Anexo X - Termo de Depósito                         |        |
| Formulários Técnicos e Financeiros                  |        |
| Ofício de Encaminhamento de Prestação de Contas     | *      |
|                                                     | Novo » |

- 1. Informações Técnicas 1.1 Resumo do Projeto
  - 1.2 Relatórios/Prest. de Contas
  - 1.3 Solicitações e Alterações
- 2. Informações Jurídicas 2.1 Termo Original 2.2 Termos Aditivos
- 3. Informações Financeiras 3.1 Cronograma de Desembolso 3.2 Notas de Empenho 3.3 Valores Liquidados 3.4 Valores Pagos 3.5 Valores Recolhidos
  - 3.6 Informações Bancárias
- 4. Bolsas
  - 4.1 Requisição
  - 4.2 Cancelamento
  - 4.3 Substituição
  - 4.4 Em edição
  - 4.5 Acompanhamento de solicitações
- Informações Administrativas
   5.1 Localização do Processo

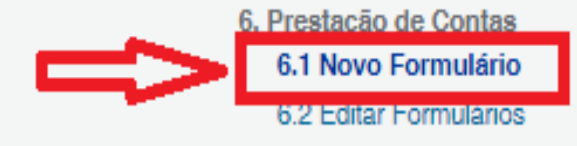

#### Anexo IV - Recibo de Diárias

| DADOS GERAIS                                                         |                                       |                    |                       |                                   |  |  |  |
|----------------------------------------------------------------------|---------------------------------------|--------------------|-----------------------|-----------------------------------|--|--|--|
| Chamada:                                                             | Chamada FUNDECT/CNPq No 08/2009 - PPP |                    |                       |                                   |  |  |  |
| Programa:                                                            | Programa de Pesqu                     | isa de Primeiros P | rojetos               |                                   |  |  |  |
| Número do Protocolo:                                                 | 14250.285.35.2210                     | 2009               |                       |                                   |  |  |  |
| Termo de Outorga:                                                    | 0078/10                               | Outorgado:         | Letícia Jungmann Canç | ado                               |  |  |  |
| Pagamento:                                                           | 23/11/2015                            |                    |                       |                                   |  |  |  |
|                                                                      |                                       |                    | 🔎 Tabela de Di        | árias 🔎 Normatização da Concessão |  |  |  |
| — Dados do Beneficiário                                              |                                       |                    |                       |                                   |  |  |  |
| Nome:*                                                               |                                       |                    | RG:*                  | Orgão Emissor:*                   |  |  |  |
| Nível Acadêmico:*                                                    | Selecione                             | •                  | CPF:*                 |                                   |  |  |  |
|                                                                      |                                       |                    |                       |                                   |  |  |  |
| — Dados da Viagem——                                                  |                                       |                    |                       |                                   |  |  |  |
| Tipo de Viagem:*                                                     | Selecione 🔻                           |                    |                       |                                   |  |  |  |
| Valor Unitário:*                                                     | 0,00                                  | Número de diári    | ias:* 0               | Total Diárias: 0,00               |  |  |  |
| Valor Auxílio Comp.:                                                 | 0.00                                  | Total Aux. Com     | p.: 0,00              | Total Geral: 0,00                 |  |  |  |
|                                                                      |                                       |                    |                       |                                   |  |  |  |
| Forma de pagamento:*                                                 | Selecione                             | •                  |                       |                                   |  |  |  |
|                                                                      |                                       |                    |                       |                                   |  |  |  |
| Destino:*                                                            |                                       |                    |                       |                                   |  |  |  |
| Origem (Saída):                                                      | Data:* 23/11/201                      | 5 Hor              | ário: * 00:00 🤇       | D                                 |  |  |  |
| Origem (Chegada):                                                    | Data:* 23/11/201                      | 5 Hor              | ário: * 00:00         | Ð                                 |  |  |  |
| Objetivo: *<br>Relatar as atividades desenvolvidas durante o período |                                       |                    |                       |                                   |  |  |  |
| * Campos de preenchimento obrigatório                                |                                       |                    |                       |                                   |  |  |  |

Salvar

#### Selecione

#### Selecione

Formulários Técnicos Anexo VI - Relatório Técnico de Projeto de Pesquisa (1) Anexo VIa - Relatório Técnico (RESUMO) (1)

#### Formulários Financeiros

Anexo I - Relação de Pagamentos

Anexo II - Lançamento de Notas (11)

Anexo III - Relação de Bens

Anexo V - Encaminhamento de Prestação de Contas (1)

Anexo VIII - Conciliação Bancária (1)

Anexo X - Termo de Depósito (1)

#### Formulários Técnicos e Financeiros

Ofício de Encaminhamento de Prestação de Contas (1)

2. Informações Jurídicas 2.1 Termo Original 2.2 Termos Aditivos

Informações Financeiras
 3.1 Cronograma de Desembolso

3.2 Notas de Empenho

3.3 Valores Liquidados

3.4 Valores Pagos

3.5 Valores Recolhidos

3.6 Informações Bancárias

#### 4. Bolsas

4.1 Requisição

4.2 Cancelamento

4.3 Substituição

4.4 Em edição

4.5 Acompanhamento de solicitações

5. Informações Administrativas 5.1 Localização do Processo

6. Prestação de Contas
 6.1 Novo Formulário

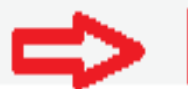

6.2 Editar Formulários

۲

# www.fundect.ms.gov.br

#### FUNDECT

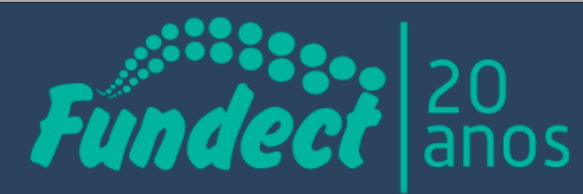

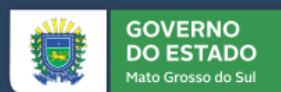

fundect

FUNDAÇÃO DE APOIO AO DESENVOLVIMENTO DO ENSINO, CIÊNCIA E TECNOLOGIA DO ESTADO DE MATO GROSSO DO SU

| ΙΝΊCΙΟ                                                                          | INSTITUCIONAL                                                                                                    | PROGRAMAS                                                                                                    | EDITAIS                                                                                                    | FORMULÁRIOS E DOWNLOADS                                                                                                    | SIGFUNDECT                                                                                                    |
|---------------------------------------------------------------------------------|----------------------------------------------------------------------------------------------------|----------------------------------------------------------------------------------------------------|----------------------------------------------------------------------------------------------------|----------------------------------------------------------------------------------------------------|----------------------------------------------------------------------------------------------------|
| "Em atend<br>julho e a<br>atualizações<br>Portal MS (<br>Ourante p<br>Estado es | dimento à legislação e<br>até o final das eleiçõe<br>s deste site. Para mai<br>do Governo do Estad<br>(www.ms.gov.br)". Lei<br>período eleitoral site<br>stão suspensos | eleitoral desde o dia 7<br>s estão suspensas as<br>s informações, consu<br>o de Mato Grosso do<br>o nº 9.504/1997.<br>es do Governo do | de<br>sulte o<br>Sul<br>Sul<br>Campo Gi<br>melhorar a<br>Darceria<br>Uma parceria<br>Campo Gi<br>melhorar a<br>Darceria<br>Uma parceria | adores de MS se reúnem para dis<br>do SUS - 24 Julho 2018<br>ção de Apoio ao Desenvolvimento do Ensino, Ci<br>rosso do Sul (Fundect) realiza nos dias<br>t comemora 20 anos e traça rumo<br>olvimento por meio da pesquisa -<br>rande (MS) - Investimento em pesquisa gera de<br>o vida das pessoas. Na data (3 de julho) em<br>a entre Fundect e UEMS forma nov<br>idade de Portugal - 18 Junho 2018<br>ria inédita entre Universidade Estadual de Mato<br>stá formando a primeira turma de doutores em | cutir pesquisas no<br>ência e Tecnologia do Estad<br>S para O<br>03 Julho 2018<br>senvolvimento e ajuda a<br>VOS doutores em |
|                                                                                 |                                                                                                    |                                                                                                    | VEF                                                                                                    | R MAIS                                                                                                    |                                                                                                    |

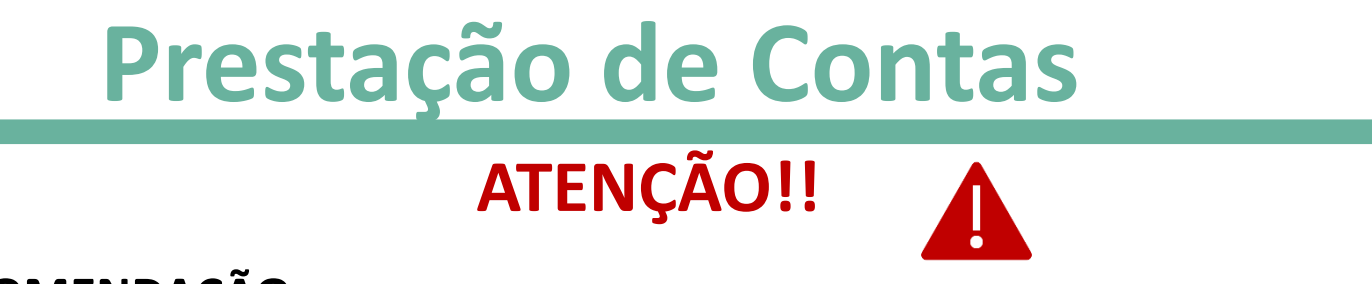

### ÚLTIMA RECOMENDAÇÃO

A prestação de contas financeira que deverá ser organizada pelo pesquisador com todos os anexos no SIGFUNDECT, bem como todos os documentos comprobatórios e mantidos sob sua posse, à disposição da Fundect e dos órgãos de controle, pois podem ser solicitados quando necessário.

Para a Prestação de Contas Simplificada (Financeira), deverão ser entregues na Fundect apenas os documentos:

- Declaração de utilização dos recursos exclusivamente na execução do projeto;
- Relação dos bens adquiridos, desenvolvidos ou produzidos, se houver.
- Formulários Sigfundect- Anexos I e V assinado e;
- Comprovação de devolução de saldos (se houver) e Cartão BB pesquisa.

fundect

# + Orientações e informações

Ferramenta de correio do Sigfundect

Recepção: (067) 3316-6700 Prestação de Contas: (067) 3316-6705 / 6716 / 6721

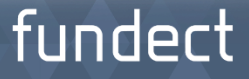
# Links Úteis

### FUNDECT www.fundect.ms.gov.br

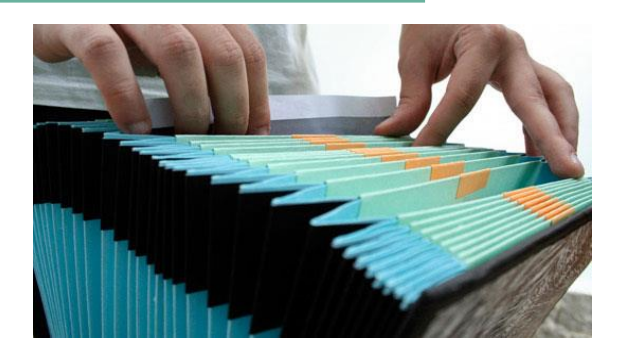

fundect

Legislação Aplicável: Decreto Federal n. 9.283/2018

http://www.planalto.gov.br/ccivil\_03/\_ato2015-2018/2018/decreto/D9283.htm

#### Decreto Estadual n. 15.116/2018

http://aacpdappls.net.ms.gov.br/appls/legislacao/secoge/govato.nsf/fd8600de8a55 c7fc04256b210079ce25/ddfefdc9c4316c68042583630041cc29?OpenDocument

#### Resolução SEGES/ SERC nº 003/2003

http://fundect.ledes.net/manager/titan.php?target=openFile&fileId=254

#### Decreto Estadual n°11.261/2003

http://fundect.ledes.net/manager/titan.php?target=openFile&fileId=249

#### Resolução /SEFAZ n°2.093/2007

http://fundect.ledes.net/manager/titan.php?target=openFile&fileId=1212

## Equipe Fundect de Prestação de contas

#### MARCIO DE ARAÚJO PEREIRA

**Diretor-Presidente** 

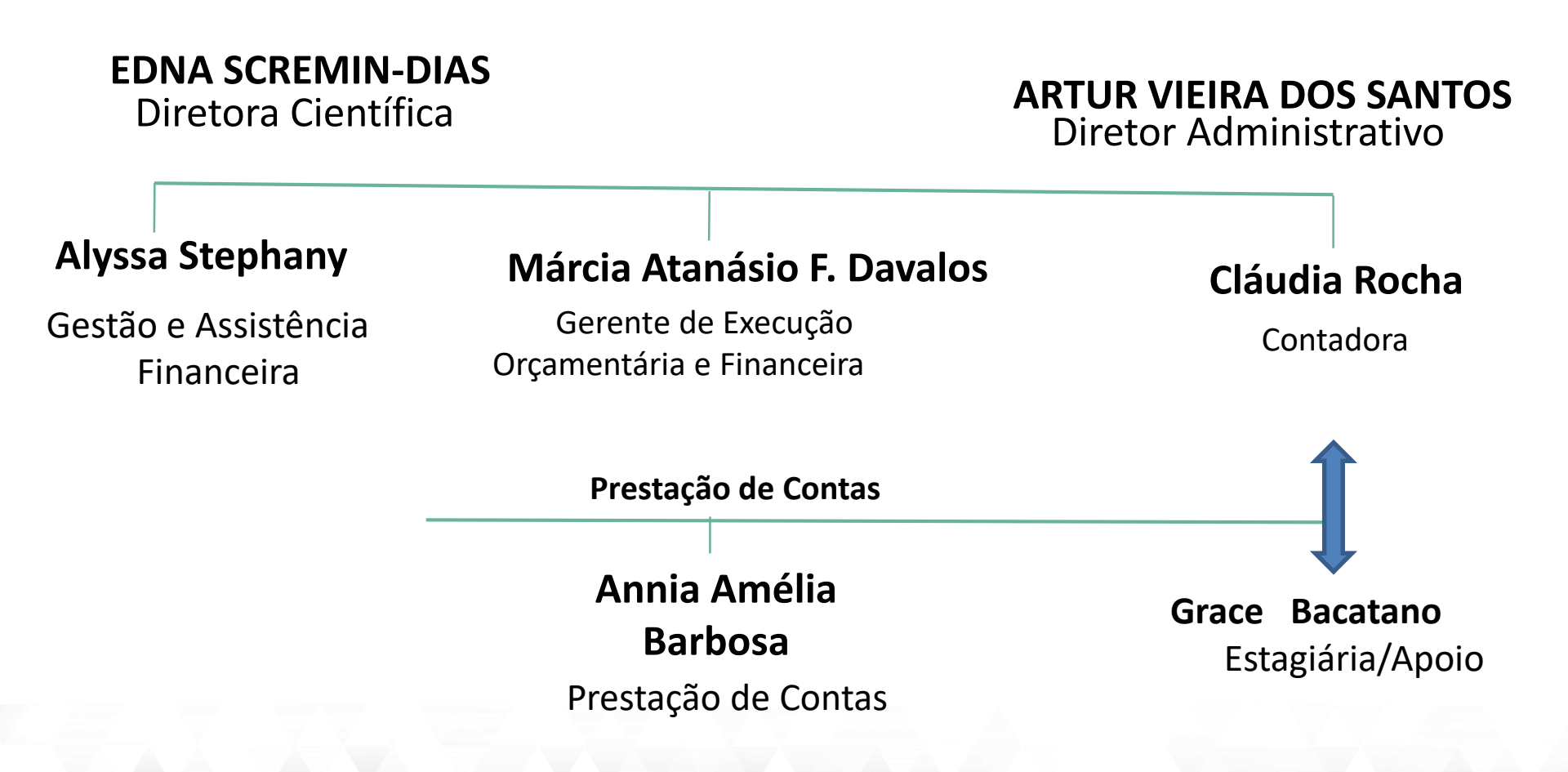

fundect